## **WEBROOT**

# **WEBROOT**<sup>®</sup>

## ウェブルート セキュアエニウェア ビジネス

## -エンドポイント プロテクション

管理コンソール画面操作ガイド

### Table of Contents

| 文書情報                                             |    |
|--------------------------------------------------|----|
| 更新履歴                                             |    |
| コンソール利用の準備                                       | 4  |
| Webroot アカウントの登録                                 | 4  |
| 確認メール                                            | 5  |
| コンソール名の変更                                        | 6  |
| タイムゾーンの変更                                        | 6  |
| 表示言語                                             | 7  |
| 利用規約とプライバシーポリシー                                  |    |
| バスワードまたはセキュリティコードを忘れた場合                          |    |
| 管理コンソール機能                                        | 11 |
| アカウント設定                                          |    |
| ユーザーの管理                                          |    |
| アクセス権                                            |    |
| キーコートの管理                                         |    |
| 新しいコノソールの追加力法                                    |    |
| ダリンロート                                           |    |
| サポート                                             | 22 |
| ログアウト                                            |    |
| エッパポイットプロテクシュッ                                   | 23 |
| エント・ハイント・シロナランコン                                 | 23 |
| 状態                                               |    |
| ポリシー                                             |    |
| あらかじめ用意されているポリシー                                 |    |
| ポリシーの編集                                          |    |
| 使用するグループとエンドポイント                                 |    |
| グループの管理                                          |    |
| エンドポイントー覧                                        |    |
| コマンド                                             |    |
| 人キャン腹歴                                           |    |
| 非アクテイノ16                                         |    |
| レホート                                             |    |
| エージェントのバージョンの使用状況                                | 55 |
| ー ジーン・ジージョン・ジョン・ジョン・ジョン・ジョン・ジョン・ジョン・ジョン・ジョン・ジョン・ |    |
| 最新のスキャンで脅威が検出されたエンドポイント                          |    |
| 発見されたすべての未判定のソフトウェア                              |    |
| 発見されたすべての脅威                                      |    |
| 脅威の履歴(日単位)                                       |    |
| 脅威の履歴(内訳)                                        |    |
| 警告                                               |    |
| オーバーライド                                          |    |
|                                                  |    |
| 変史ログ                                             |    |
| コメントモン                                           |    |

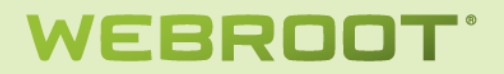

文書情報

## 更新履歴

| Date       | Author           | Position | Version | Change Reference                           |
|------------|------------------|----------|---------|--------------------------------------------|
| 2012/6/25  | Tatsunobu Murata |          | 0.1     | New                                        |
| 2012/6/28  | Tatsunobu Murata |          | 0.2     | Revised for Silent Policy etc.             |
| 2012/9/12  | Taki Nakamura    |          | 1.0     | Revised minor changes and etc              |
| 2013/7/12  | Taki Nakamura    |          | 1.1     | Updated screen captures and adding alert   |
| 2013/11/06 | Taki Nakamura    |          | 1.2     | Updated screenshots and some minor changes |

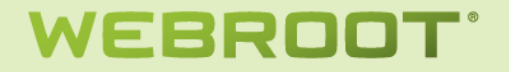

## コンソール利用の準備

Webroot アカウントの登録

まだWebrootアカウントを作成していない場合、<u>http://my.webrootanywhere.com</u>にアクセスします。ブラウザの言語 設定に応じて適切な言語を表示するサイトにリダイレクトするので、[今すぐ登録する]をクリックします。

| Secure Anywhere.                         |                                                                                                    | 日本語 | • XIX | @ ヘルプ |
|------------------------------------------|----------------------------------------------------------------------------------------------------|-----|-------|-------|
| <b>本ーム</b>                               |                                                                                                    |     |       |       |
| ログイン<br>電子メールアドレス<br>パスワード<br>ログインできない場合 | アカウントを作成する<br>セキュリティと利便性<br>アカウントを作成すると、複数のデバイスでウェブルート製品を使<br>用してセキュリティを管理できます。また、簡単は操作で新しいデ<br>バイスを追加し、他のユーザーのデバイスを保護できるようになり<br>ます。 |     |       |       |

アカウントを作成するために必要な情報を入力する画面が表示されます。セキュアエニウェアのキーコードを[ウェブル ート製品のキーコード]に登録し、その他のフィールドに必要な情報を入力します。

| アカウントを作成する:                |          |
|----------------------------|----------|
| ウェブルート製品のキーコード *           |          |
| ●子メールアドレス <sup>★</sup>     | com      |
| ●子メールアドレスを再入力 <sup>★</sup> | Þ        |
| パスワード *                    | ••••••   |
|                            | 強度: 中    |
| パスワードの繰り返し *               |          |
| 個人用セキュリティコード *             | •••••    |
| セキュリティの質問 *                | 母親の出生地   |
| セキュリティの回答 *                | サンプランジスコ |
|                            | 今すぐ登録    |

- 入力した電子メールアドレスにアカウント作成用の確認メールが送信されますので、間違いのないように入力してください。
- 指定したパスワードとセキュリティコードは作成されたアカウントにログインする際に必要です。忘れないように してください。

全フィールドに入力したら、[今すぐ登録]ボタンをクリックします。

ご登録ありがとうございます キーコードをご登録いただきありがとうございます。コンソールを有効にするためのリンクを記載した確認の電子メールを送信しました。

#### 確認メール

上記のメッセージが表示されたら指定したメールアドレスに確認用メールが送信されてきます。

ウェブルート コンソールの確認 (アクションが必要) 💿 🛛 🕫 🗖 🖉

▲ Webroot Console Confirmation noreply@webroc 18:25 (3分前) ☆ 
To 自分 マ

キーコードをご登録いただきありがとうございます。登録を完了し、ウェブルート コンソール をアクティブにするには、次の確認のリンクをクリックしてください:

https://ja-my.webrootanywhere.com/regconfirm.asp?LEX=077FADF0-8D0A-4AA0-9038-9522E16CE75A&L=6&EM=tatsu56u.antiv@gmail.com&FL=Y&AP=N

今後ともご愛顧のほどよろしくお願い申し上げます。ウェブルート株式会社

アカウント登録メールにしたがって登録処理を完了しないと、セキュアエニウェアのメイン画面には以下のようなメッセ ージが表示されます。

アカウントのアクティブ化が必要 セキュアエニウェア アカウントが作成されましたが、 アクティブ化するには電子メール アドレ スを確認する必要があります。 アカウント開設のサポート

メールに含まれているURLをクリックしてアカウント登録を完了すると、セキュリティコード入力画面が表示されるので、 アカウント作成時に指定したセキュリティコードから指定されている位置の文字を入力し、[今すぐ登録確認する]をクリ ックします。

| セキュリティコードの3番目と6番目の文字を入力してください |  |
|-------------------------------|--|
|                               |  |
| 今すぐ登録確認する                     |  |
|                               |  |
|                               |  |

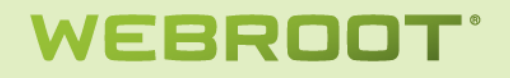

#### 正しく設定されていれば、以下のような画面が表示されます。

| Secure Ar | iywhere                                                                      |                                                                                                    | tatsu56u@gmail.com ╺ |
|-----------|------------------------------------------------------------------------------|----------------------------------------------------------------------------------------------------|----------------------|
| ホーム エンドポー | イント プロテクション                                                                  |                                                                                                    | 名前のはいコンソール 🖉 🖳       |
|           | プロテクション<br>0 台のエンドボイントが<br>0 台のエンドボイントが<br>0 台のエンドボイントが<br><b>エンドボイント ブロ</b> | この   この   この |                      |

#### コンソール名の変更

アカウントを登録すると、デフォルトで[名前のないコンソール]が作成されます。右上のコンソール名の右にある鉛筆ア イコンをクリックすることでコンソール名を変更できます。

| Secure Anywl                                                                                                    | here                                                              |                                                                                                    |  | tatsu56u@gmail.com 👻 |
|----------------------------------------------------------------------------------------------------|-------------------------------------------------------------------|----------------------------------------------------------------------------------------------------|--|----------------------|
| ホーム エンドポイント プ                                                                                                    | ロテクション                                                            |                                                                                                    |  | 名前のないコンソール 🖉 🖳       |
| エンドポイント プロラ<br>0 6 00<br>0 6 00<br>0 6 00<br>0 6 00<br>0 1 00<br>0 100<br>0 100<br>0 10 | ウション<br>ウエンドポイントがほ<br>ウエンドポイントがほ<br>ウエンドポイントがほ<br><b>バポイント ブロ</b> | この目的には、ます   日本の学校しています   日本の学校しています   日本の学校した    日本の学校の    日本の学校の    日本の学校の    日本の学校の    日本の学校の    日本の学校の    日本の学校の    日本の学校の    日本の学校の    日本の学校の    日本の学校の    日本の学校の    日本の学校の    日本の学校の    日本の学校の    日本の学校の    日本の学校の    日本の学校の    日本の学校の    日本の学校の    日本の学校の     日本の学校の    日本の学校の    日本の学校の    日本の学校の    日本の学校の    日本の学校の    日本の学校の    日本の学校の    日本の学校の    日本の学校の    日本の学校の    日本の学校の    日本の学校の |  |                      |

コンソール名を入力したら緑のチェックアイコンをクリックします。

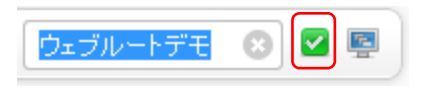

タイムゾーンの変更

アカウント登録をした状態ではデフォルトでタイムゾーンは GMT に設定されています。タイムゾーンを日本時間に変更 することでコンソール上で表示される時間が日本時間になります。

タイムゾーンの変更方法については「アカウント設定」を参照してください。

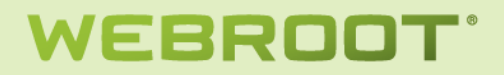

### 表示言語

<u>https://my.webrootanywhere.com</u>にアクセスすれば、ブラウザの言語設定に応じて適切な言語を表示する URL にリ ダイレクトされます(日本語であれば <u>https://ja-my.webrootanywhere.com</u>)。ブラウザの言語設定とは異なる言語で 表示したい場合は、ログイン画面にある言語選択ドロップダウンリストから選択します。

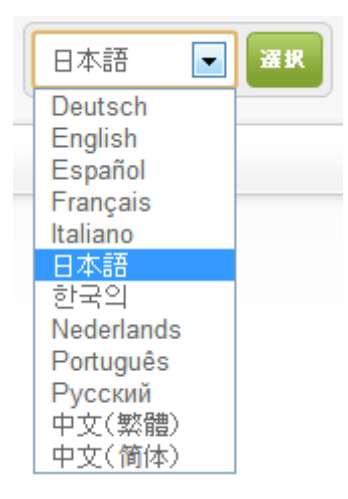

希望の言語を選択後、[選択]をクリックすることで、以降管理コンソールにアクセスする際に使用される言語を指定で きます。

### 利用規約とプライバシーポリシー

http://my.webrootanyhwere.comの下部に利用規約とプライバシーポリシーへのリンクがあります。

|         |      |      | 日本 | マイ アカウント | <del>リポ</del> ート |
|---------|------|------|----|----------|------------------|
|         |      |      |    |          |                  |
| WEBROOT | 個人向け | 法人向け | パー | トナー向け    | お客様向け            |

### ウェブルートからの法律上のお知らせ

Webroot, Inc. (ウェブルート)は、本サイトにおいて以下の条件に従い、情報と製品を提供いたします。このサイトを使用される方(以下「皆様」といいます)は、本サイトにアクセスすることにより、この条件に同意したことになります。ウェブルートはいつでも、予告なしに、適宜この条件を変更する権利を留 保いたします。ウェブルートは、この条件の違反につき、法令上可能なあらゆる権利を行使することができます。以下において、特に付与されない権利は、ウェブルートに留保されます。

#### 著作権

本サイトに記載の情報は著作権により保護されています。特に許された場合を除き、方法、形式のいかんにかかわらず、本サイトのいかなる部分も、ウェブル ートの事前の書面による許可なしに、複製または環渡することはできません。

#### 著作権表示

© 2013 - Webroot Inc. All rights reserved

#### 責任の排除

本サイトを通じて提供される一切の情報(製品またはサービスの企画、ソフトウェア・プログラム、ソフトウェア・コード、提供物、プログラム、将来の方針 の記述、ホワイト・ペーパー、その他の技術にもしくは販売しの資料を含みますが、これらに限定されません)(以下「掲載情報の正確性や完全性については何 の目的のためにのみ掲載されており、ウェブルートは、適宜、予告なしに変更することがあります。ウェブルートは、掲載情報の正確性や完全性については何 ら責任を負いません。掲載情報は、商品性や特定目的への適合性、権利非侵害に関する黙示の保証その他の一切の保証なしに、現状のまま提供されています。 ウェブルートは、本ウェブサイトおよびここで提供される掲載情報に関し、一切の責任を排除いたします。管轄地域によっては、黙示の保証の排除が許されない場合がありますが、その場合には、以上の責任の排除は適用されません。いかなる場合でも、ウェブルートは、どなたに対しても、また、損害発生の可能性

|                                                                                       |                                                                                                    |                                                                                                    |                                                                                | 日本                                                                                                    | マイ アカウント                                                                                                    | サポート                                                                                                    |
|---------------------------------------------------------------------------------------|----------------------------------------------------------------------------------------------------|----------------------------------------------------------------------------------------------------|--------------------------------------------------------------------------------|----------------------------------------------------------------------------------------------------|----------------------------------------------------------------------------------------------------|----------------------------------------------------------------------------------------------------|
| WEBROOT                                                                               |                                                                                                    | 個人向け                                                                                                    | 法人向け                                                                           | <u>ار</u> -                                                                                                    | トナー向け                                                                                                    | お客様向け                                                                                                    |
| We self-certify compliance with<br>US - EU<br>SAFEHARBOR<br>US DEPARTMENT OF COMMERCE | ウェブルートは、欧州連合およびその<br>得した個載する米国、欧州連合およびその<br>防路が増越する米国、欧州連合セー<br>び米国・スイスセーフルーバーフレー<br>ウェブルートは、連知、選択、転送<br>ータの完全性、アクセスおよび執行の<br>原則を堅持することを証明いたしまし<br>き更にお知りになったい場合及びつ<br>る場合は、HTTP/WWW EXPORT C<br>スしてください。 | D増成国ならびに<br>目および保持に開<br>フハーバーフレー<br>ームワークを遵守<br>セキュリティー<br>Dセーフハーバー<br>た。セーフハー、<br>ェブルートの証明<br>SOV/SAFEHARB( | スイスから取<br>して、米国商<br>ムワークするよ<br>、安全生くデ<br>ブライバシー<br>で一原則につ<br>の閲覧をされ<br>DR/にアクセ | いい いいしょう しょうしょう しょう | でなったました。<br>では、このでは、このでは、このでは、このでは、このです。<br>このには、このです。<br>このには、このです。<br>このです。<br>このです<br>このです。<br>このです。<br>このです。<br>このです<br>このです<br>このです<br>このです<br>このです | Webroot<br>RUSTE からプ<br>授与されていま<br>ライパシーポリ<br>がTRUSTEによの<br>透明性、脱明費<br>を含むTRUSTE<br>trRUSTE's<br>tts) に違守して<br>です。TRUSTE<br>Web サイト |
| 発効日: 2002年1月1日<br>最新の更新日: 2013年                                                       | 3<br>₽8月8日                                                                                                    |                                                                                                    |                                                                                | (V<br>収<br>社                                                                                                    | ww.webroot.com/jj<br>集された情報のみ<br>のモバイルアプリ                                                                                                    | p/ja/) を通じて<br>を対象とし、当<br>ケーションやダ                                                                                                   |
| ウェブルートは、2013年<br>デートし、パブリック・<br>くは、以下の11項をご覧                                          | 年8月8日に本プライバシーポリシーをアッ<br>フォーラムに関する情報を含めました。<br>這ください。                                                                                                    | ップ<br>詳し                                                                                                    |                                                                                | ウ て ま た                                                                                                    | シロートしたソフ<br>「収集される情報は<br>:せん。TRUSTeの<br>:サードパーティと                                                                                                    | トワェアによっ<br>対象には含まれ<br>)使命は、独立し<br>して、プライバ                                                                                           |

### プライバシーポリシー

ウェブルートにとって、お客様のプライバシーの保護は非常に需要な課題です。つまるところ、オンラインのプライ

Webroot USTe からプ 受与されていま ライバシーポリ がTRUSTeによ 歳の個人情報の 秀明性、説明書 を含むTRUSTe **FRUSTe's** ts)に遵守して です。TRUSTe Web サイト ja/) を通じて を対象とし、当 ケーションやダ トウェアによっ 対象には含まれ 使命は、独立し して、プライバ シー信頼マークと革新的な信頼ソリ ューションを通して、世界中の企業 およびお客様の間のインターネット における信頼を推進することにあり

### パスワードまたはセキュリティコードを忘れた場合 ログインページの[ログインできない場合]をクリックします。

| ログイン                                                             | アカウントを作成する                                                                                                    |
|------------------------------------------------------------------|----------------------------------------------------------------------------------------------------|
| <ul> <li>モディールアドレス</li> <li>パスワード</li> <li>ログインできない場合</li> </ul> | セキュリティと利便性<br>アカウントを作成すると、複数のデバイスでウェブルート製品を使用してセキュリティを管理できます。また、簡単な操作で新しいデ<br>バイスを追加し、他のユーザーのデバイスを保護できるようになり<br>ます。<br>今すぐ登録する |

#### リセットしたい情報を選択します。

| ペスワードまた(はセキュリティコードのリセット      |  |
|------------------------------|--|
| どちらのリセットをご希望ですか?             |  |
| パスワードを忘れました セキュリティコードをお忘れの場合 |  |

#### アカウント登録しているメールアドレスを入力して[送信]します。

パスワードまたはセキュリティコードのリセット

| 以下に詳細を入力してください    | <b>ν</b> : |
|-------------------|------------|
| <b>電</b> 子メールアドレス | £******    |
|                   | 送信         |

#### アカウント作成時に設定したセキュリティの答えを入力します。

パスワードまたはセキュリティコードのリセット

| 以下に詳細を入力してください: |        |  |
|-----------------|--------|--|
| 祖父の職業           | doctor |  |
|                 | 送信     |  |

#### アカウント用のメールアドレスにリセット用のメールが送信されます。

#### パスワードまたはセキュリティコードのリセット

電子メールを確認してください

電子メールを送信しました。この電子メールに詳細をリセットするリンクが記載されています。

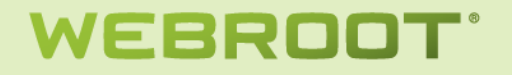

#### リセット用のメールに含まれる URL をクリックします。

お客様のウェブルート コンソール パスワード 📄 🛛 🕫 🗁 🖻

■ Webroot Console Password noreply@webrootclo 0:48 (1分前) ☆ To 自分

当社製品をご利用いただき誠にありがとうございます。ご請求いただいた、パスワードをリセットするリンクは次のとおりです:

Ŧ

https://ja-my.webrootanywhere.com/resetpassword.asp?LEX=54B0245B-15BB-4D80-91F4-D6A6A8C7BF74

今後ともご愛顧のほどよろしくお願い申し上げます。ウェブルート株式会社

#### パスワードもしくはセキュリティコードリセット画面が表示されるので、新しく入力して保存します。 詳細のリセット

| 以下に計測で入力してくたさい。 |             |  |
|-----------------|-------------|--|
|                 |             |  |
| 新しいパスワードを作成 *   | •••••       |  |
|                 | 強度: • • •   |  |
| 新しいパスワードを再入力 *  |             |  |
|                 | 新しいパスワードを保存 |  |

#### リセット処理が完了します。

| 詳細のリセット              |  |
|----------------------|--|
| 完了しました               |  |
| 変更が適用されました。ログインできます。 |  |
| ログイン                 |  |

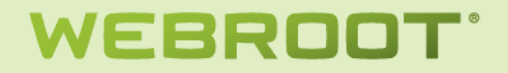

## 管理コンソール機能

ログイン後画面右上に表示されているメールアドレスをクリックすると、ユーザー管理機能がドロップダウンリストで表示されます。

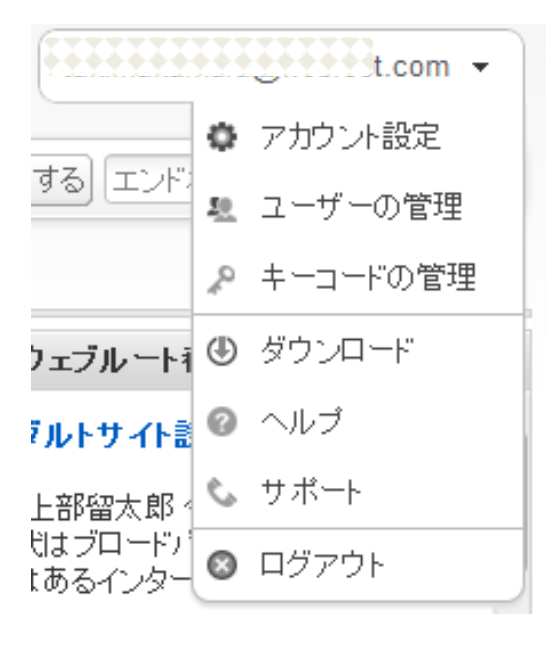

### アカウント設定

| アカウント設定               |                |      |    |
|-----------------------|----------------|------|----|
| ユーザーの詳細               |                |      |    |
| 名前                    |                |      | 変更 |
| 表示名                   | 0101           |      | 変更 |
| 電子メール                 | *********      |      |    |
| パスワード                 | *****          |      | 変更 |
| セキュリティコード             | ****           |      | 変更 |
| セキュリティの質問             | ****           |      | 変更 |
| 勤務先電話番号               |                |      | 変更 |
| 携带電話番号                |                |      | 変更 |
| タイムゾーン                | 日本,東京,京都,大阪,横浜 |      | 変更 |
| 警告                    |                |      | 変更 |
| アクセスおよび権限             |                |      |    |
| セキュアエニウェア コンソール       |                | 管理者  | 変更 |
| エンドポイント プロテクション コンソール |                | 管理者  | 変更 |
| モバイル プロテクション コンソール    |                | アクセス | 変更 |
| バックアップ コンソール          |                | アクセス |    |
| 10                    |                | 고사무고 |    |

変更したい項目の[変更]をクリックすると情報入力画面が表示されるので、必要な情報を入力します。

タイムゾーンの変更では[国、地域、または主要都市を入力してください]と表示されているフィールドに[日本]と入力し、 表示された[日本、東京、京都、大阪、横浜]を選択します。

タイムゾーン

| 日本       |        |
|----------|--------|
| 日本,東京,京都 | ,大阪,楢浜 |
| 情報を採仔    | J      |

選択後、表示される緑のチェックアイコンをクリックします。

| 日本,東京,京都,大阪,横浜 | × |
|----------------|---|
|----------------|---|

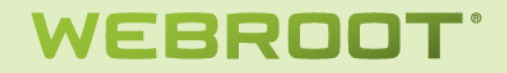

#### ユーザーの管理

| ユーサ<br>新規ユ | 「一の管理<br>-ザーの作成  |           |                 |   |
|------------|------------------|-----------|-----------------|---|
| 名前         | 電子メール            | 権限        |                 |   |
|            |                  | セキュアエニウェア | エンドポイント プロテクション |   |
|            | ( <i>アクティブ</i> ) | 管理者       | 管理者             | & |
|            | (アクティブ)          | 基本        | 基本              | & |
| 村田         | (アクティブ)          | 管理者       | 管理者             | 2 |

コンソールにアクセスできるユーザーを追加することができます。ユーザーの追加は以下の手順に従います。

- 1. 右上のドロップダウンより[新規ユーザーの作成]をクリックします。
- 2. [新規ユーザーの作成]画面に電子メールとタイムゾーンを入力します。

| the second second | 1.00 | /       | / _      | 15. |
|-------------------|------|---------|----------|-----|
| 7640 -            |      | 120     | <u> </u> | Τ.  |
| + [[ + [] /       |      | L C J T |          | м.  |
| イソリンソレー           |      | シノト     | $\Box B$ | Ζ.  |

| 新規ユーザーを作成するには以下に詳細              | 略入力してください      |   |
|---------------------------------|----------------|---|
| 電子メールアドレス                       | <u> </u>       | ] |
| タイムゾーン                          | 日本,東京,京都,大阪,横浜 | 2 |
| このユーザーにコンソールへのアクセス権を<br>付与しますか? | n tu           |   |

タイムゾーンは鉛筆アイコンをクリック後、日本と入力し、表示された[日本、東京、京都、大阪、横浜]を選択後、 緑色のチェックアイコンをクリックします。

3. [このユーザーにコンソールへのアクセス権を付与しますか?]をチェックすると以下の入力フィールドが表示されるので、必要なアクセス権を設定します。

| セキュアエニウェア       | 基本     | • |
|-----------------|--------|---|
| エンドポイント プロテクション | アクセス不可 |   |

アクセス権の詳細は「アクセス権」を参照してください。

4. [ユーザーを作成]ボタンをクリックします。

該当ユーザーが新規のWebrootアカウントである場合、作成したユーザーのメールアドレスに確認用のメール が送信され、以下のメッセージが表示されます。

| アクセス権が付与されました                                                    |
|------------------------------------------------------------------|
| 新しいユーザーにコンソールへのアクセス権について通知する電子メールが送信されます。これを確認するとログインできるようになります。 |
| ユーザーの管理に戻る                                                       |

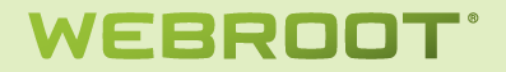

確認用のメールから確認が行われるまではステータスが(確認待ち)となります。

| 名前 | 電子メール                            |
|----|----------------------------------|
|    |                                  |
|    | te@gmail.com (アクティブ)             |
|    | st@gmail.com (アクティブ)             |
|    | t 12@gmail.com ( <i>確認符ち</i> ) 🖂 |

該当ユーザーが既存のWebrootアカウントである場合、以下のメッセージが表示され、該当ユーザーはすぐに コンソールにアクセスすることができるようになります。

| アクセス権が付与されました                                    |  |
|--------------------------------------------------|--|
| このユーザーはコンソールにアクセスすることができます。<br><b>ユーザーの管理に戻る</b> |  |

5. 新規 Webroot アカウントユーザーは確認メールから自分のアカウントをアクティブにします。

| ウェフ | ブルートコンソールの確認 (アクションが必要) 🕞 🛛 🖉 🗇 🗤 🗴                                                                                  | ÷ Ø                 |
|-----|----------------------------------------------------------------------------------------------------|---------------------|
| -   | Webroot Console Confirmation noreply@webrootcloudav.com<br>To 自分 I I                                                 | 1:39 (7分前) ☆ 🔸 🔹    |
|     | 当社製品をご利用いただき誠にありがとうございます。登録を完了し、ウェブルート コンソールをアクティブにす<br>リックしてください:                                                   | るには、次の確認のリンクをク      |
|     | https://ja-my.webrootanywhere.com/regconfirm.asp?LEX=20AB8063-52F1-4B1C-BF32-940BA62AAB<br>test2@gmail.com&FL=N&AP=Y | F4&L=0&EM=tatsu56u. |
|     | 自動的に生成されたバスワードは次のとおりです:                                                                                              |                     |
|     | 今後ともご愛顧のほどよろしくお願い申し上げます。ウェブルート株式会社                                                                                   |                     |

URLをクリックするとアカウントをアクティブにするためのページが表示されます。

登録確認

| 仮のバスワードをお知らせす          | る電子メールを送信しました。  |  |
|------------------------|-----------------|--|
| 仮パスワード *               | •••••           |  |
| 新しいパスワードを作成 *          | •••••           |  |
|                        | 強度: <b>日本</b> 中 |  |
| 新しいパスワードを再入力 *         | •••••           |  |
| 個人用セキュリティコード *         |                 |  |
| セキュリティの質問 <sup>*</sup> | 母親の出生地          |  |
| セキュリティの回答 *            | サンフランシスコ        |  |
|                        | 確認              |  |

メールで通知された仮パスワードを使ってアカウントをアクティブにします。

### アクセス権

セキュアエニウェアのコンソールにおけるユーザーの概念は以下のようになっています。

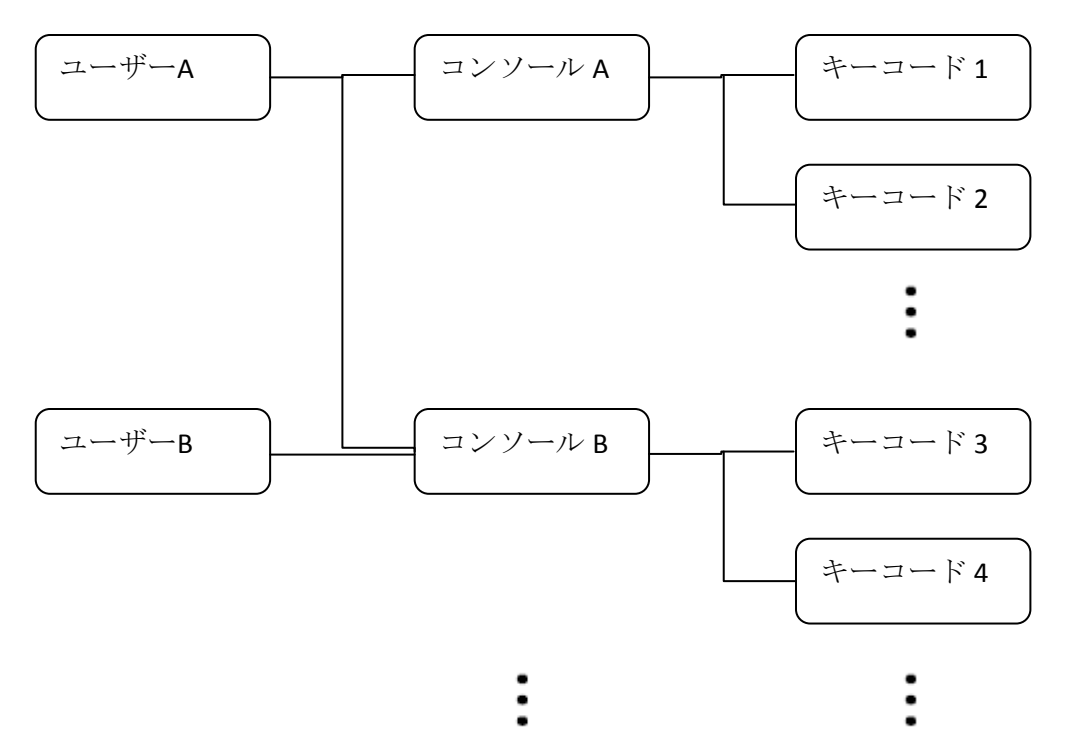

1ユーザーは複数のコンソールに対するアクセス権を付与することができ、1つのコンソールには複数のキーコードを 割り当てることができます。また、1つのコンソールに複数のユーザーを割り当てることができます。ただし、1つのキー コードを複数のコンソールに割り当てることはできません。

アクセス権とは、コンソールにログインしたユーザーが、自分が割り当てられている各コンソールに対してどのようなア クセスが許されるかを設定するものです。たとえば、上記の図では、ユーザーAはコンソールAとコンソールBに対して それぞれ個別にアクセス権を設定することになります。

ユーザーがコンソールにアクセスするには、コンソールに対して[セキュアエニウェア]へのアクセス権が必要です。コン ソールに対して一度割り当てたユーザーは削除することはできないので、特定ユーザーに対してコンソールへのアクセ スを止めたい場合には、該当ユーザーの[セキュアエニウェア]へのアクセス権を[不可]に変更します。一方、コンソー ルへのアクセスを許可するユーザーには、[セキュアエニウェア]に対して以下のいずれかのアクセス権を設定します。

- 基本

アカウント設定だけが利用できます。ただしアクセス権の変更はできません。

- 管理者

アカウント設定の他、ユーザーの管理、キーコードの管理を利用できます。

## WEBROOT

また、[エンドポイントプロテクション]コンソールに対してもアクセス権を設定することができます。ユーザーに[エンドポ イントプロテクション]コンソールへのアクセスを許可する場合は、以下のいずれかのアクセス権を設定します。

- 基本

コンソールが提供する情報にアクセスすることができますが、設定などを変更することはできません。たとえば、 セキュリティポリシーの設定などを変更することはできません。また、コマンド発行も一切できません。

- 管理者

コンソールが提供する情報にアクセスするだけでなく、設定されている権限に応じて設定を変更することができます。

管理者のアクセス権

[エンドポイントプロテクション]に対して管理者のアクセス権を与えると、更に以下の詳細権限の詳細画面が表示されます。

| グループ               |         |
|--------------------|---------|
| 作成                 |         |
| エンドポイントの非アクティブ化    |         |
| グループへのエンドポイントの割り当て |         |
| ポリシー               |         |
| 作成·編集              |         |
| エンドポイントへのポリシーの割り当て |         |
| オーバーライド            |         |
| MD5                |         |
| コマンド               |         |
| なし                 | 0       |
| シンプル               |         |
| アドバンスト             | $\odot$ |
| エキスパート             | $\odot$ |
| 警告                 |         |
| 他のユーザーへの警告を受信      |         |

設定した詳細権限を該当ユーザー自身が変更できないようにするには、[セキュアエニウェア]に対して[基本]権限を 付与します。

詳細権限で設定されるコマンド実行権と実行可能なコマンドの関係は以下の通りです。

- シンプル 以下のコマンドを実行可能
  - o エージェント
  - データを消去
  - 選択したエンドポイントのコマンドを表示
- アドバンスト シンプルに加えて以下のコマンドを実行可能
  - キーコード
  - 電源&ユーザーアクセス
  - マルウェア対策ツール
  - ファイル&プロセス
  - o ID シールド
- エキスパート アドバンストに加えて以下のコマンドを実行可能
  - o アドバンスト

### キーコードの管理

| キーコードの管理   |                 |      |                  |    |             |
|------------|-----------------|------|------------------|----|-------------|
| 製品キーコードを追加 |                 |      |                  |    | キーコードを今すぐ購入 |
| +-⊐-F      | エディション          | デバイス | 有効期限までの日数        | 更新 | アップグレード     |
| SAEC E8BF  | エンドポイント プロテクション | 10   | 223 (2013年1月25日) | 更新 | アップグレード     |

#### コンソールに対して新しいキーコードを追加することができます。

| [製品キーコードを]<br>キーコードの追加 | <b>追加</b> ] |    |
|------------------------|-------------|----|
| キーコードを追加する             |             |    |
| 製品キーコード                |             | 追加 |

製品キーコードに追加するキーコードを入力して[追加]をクリックすることでコンソールにキーコードが追加されます。

既に他のコンソールに割り当てられているキーコードを追加しようとすると以下のようなメッセージが表示され、キーコードは追加されません。

エラー(UAL043):このキーコードは既に登録されています

### 新しいコンソールの追加方法

新しいコンソールを追加したい場合は、コンソールのログイン画面で[今すぐ登録する]をクリックします。

| セキュリティと利便性   アカウントを作成すると、複数のデパ   パスワード   アカウントを作成すると、複数のデパ   用してセキュリティを管理できます。   バイスを追加し、他のユーザーのデ   ます。 |                                                  |
|----------------------------------------------------------------------------------------------------|--------------------------------------------------|
| ログインできない場合                                                                                              | イスでウェブルート製品を使<br>また、簡単な操作で新しいデ<br>バイスを保護できるようになり |

アカウントを作成するための情報入力ページで、新しいコンソールを作成するためのキーコードと新しいコンソールを割り当てる既存の Webroot アカウントのメールアドレスを入力します。

| アカウントを作成する:                     |              |   |         |         |
|---------------------------------|--------------|---|---------|---------|
| ウェブルート製品のキーコード *                |              |   |         |         |
| 電子メールアドレス *<br>電子 メールアドレフを再入力 * |              | Į | 既存のメールフ | アドレスを入力 |
| パスワード*                          |              |   |         |         |
|                                 | <b>強度:</b> 中 |   |         |         |
| パスワードの繰り返し *                    |              |   |         |         |
| 個人用セキュリティコード *                  |              |   |         |         |
| セキュリティの質問 *                     | 母親の出生地       |   |         |         |
| セキュリティの回答 *                     | サンフランシスコ     |   |         |         |
|                                 | 今すぐ登録        |   |         |         |

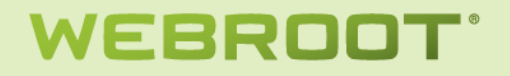

#### 指定したメールアドレスに該当するアカウントが検出され、以下の画面が表示されます。

以前に登録されたことがありますか?

お客様の詳細の一部が既存の記録と一致し、お客様がすでに所有しているウェブルートセキュアエニウェア コンソールが確認されました。 次の 2 つのオブションのいずれかを選択してください。

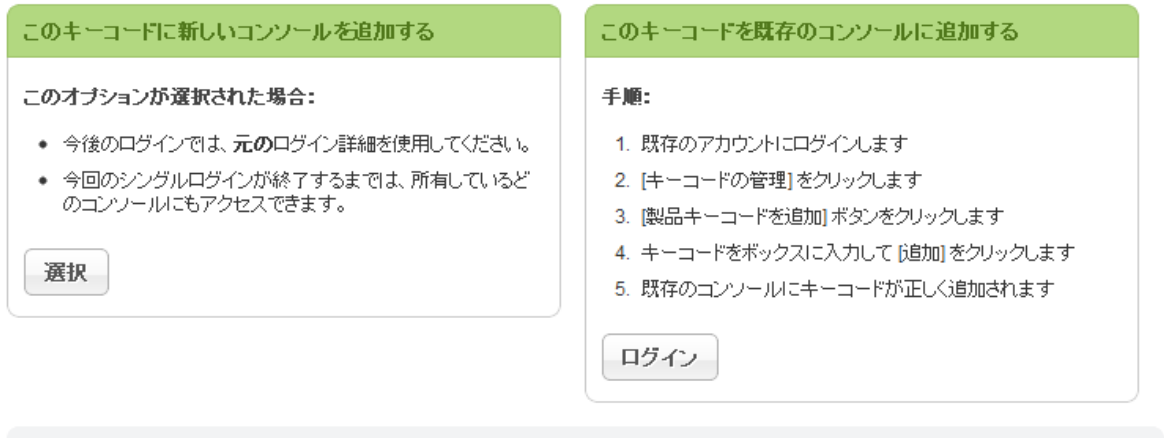

サポートにご連絡いただく必要がある場合は、次の参照番号をお申し出ください。

危険(URFL301):このキーコードに対して新しいコンソールを作成しますか?

#### [このキーコードに新しいコンソールを追加する]を選択します。

| ご登録ありがとうございます                        |  |
|--------------------------------------|--|
| コンソールが作成されました。次回のログイン時に使用できるようになります。 |  |
| ログイン                                 |  |

## 既存のアカウントに対して新しいコンソールが作成され、該当ユーザーでログインするとコンソール選択画面が表示されます。

| 表示するコンソールを選択してください: |                  |       |           |            |  |  |
|---------------------|------------------|-------|-----------|------------|--|--|
| コンソール名              | 作或日              | キーコード | 許可されたデバイス | 期限切れのキーコード |  |  |
| プランクエンドポイントプロテクション  | 2012年6月16日 11:08 | -     | -         | -          |  |  |
| Sales Demo Account  | 2012年1月27日 0:37  | 2 表示  | 70        | 0          |  |  |
| ウェブルートデモ            | 2012年1月26日 23:34 | 1 表示  | 10        | 0          |  |  |

新規に作成されたコンソールはデフォルトで[名前のないコンソール]になっているので、必要に応じてコンソール名を 編集します。

ー度コンソールを選択後、表示するコンソールを切り替える場合はコンソール名の横のディスプレイアイコンをクリック します。

| ブルームフィールド | ■コンソールを変更する | エンドポイントの検索 |  |
|-----------|-------------|------------|--|
|-----------|-------------|------------|--|

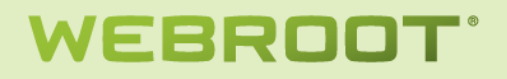

### ダウンロード

| ホーム         エンドポイント ブロテクション         ブルームフィールド                                                                                                    |
|----------------------------------------------------------------------------------------------------|
| 状態   ポルシー   グループの管理   レポート   警告   オーバーライド   ログ   <b>リソース</b>                                                                                                    |
| <b>↓</b> リン~ス                                                                                                    |
| 簡易配備オブション                                                                                                    |
| コンソールにエンドボイントを登録するための最も迅速かつ簡単な方法は、キーコードが自動で適用されるウェブルート セキュアエニウェアのコピーをダウンロードして実行することです。                                                                               |
| その後、このファイルをユーザーが実行するだけで、エンドポイントのコンソールに自動的にレポートが表示されます。                                                                                                    |
| ご使用になれるキーコード / ダウンロード:                                                                                                    |
| SAE6TESTD3DA25C9E8BF 🚦 Windows 用ダウンロード 🖂 Windows 用電子メールテンプレート                                                                                                    |
| Mac ユーザーはこちらからウェブルート セキュアエニウェア ソフトウェアをダウンロードできます: 🙀 Mac 用ダウンロード                                                                                                    |
| 高度な配備オプション:(Windowsのみ)                                                                                                    |
| コマンドラインからバックグラウンドでインストーラーを実行                                                                                                    |
| <ol> <li>エンドポイントで、ウェブルートセキュアエニウェアのインストーラーをダウンロードします。ダウンロードするにはこちらをクリックしてください。</li> <li>配備のヘルブに記載されたコマンドを使用して、コマンドラインからインストーラーを実行します。表示するにはこちらをクリックしてください。</li> </ol> |
| MSI を使用してインストール                                                                                                    |
| <ol> <li>ウェブルート セキュアエニウェア MSI インストーラーをダウンロードします。ダウンロードするにはこちらをクリックしてください。</li> <li>配備のヘルプに記載されたコマンドを使用して、コマンドラインからインストーラーを実行します。表示するにはこちらをクリックしてください。</li> </ol>     |

## ウェブルートセキュアエニウェアのインストールに必要なファイルのダウンロードとその使い方に関する説明が表示されます。

### ヘルプ

#### コンソールサイト利用に関するオンラインヘルプを開きます。

| Secure Anywhere.                        | tatsunobu.murata@webroot.com 🔻                                                                                               |
|-----------------------------------------|----------------------------------------------------------------------------------------------------|
| ホーム エンドポイント プロテクション                     |                                                                                                    |
|                                         |                                                                                                    |
| はじめに                                    | ウェブルート セキュアエニウェア エンドポイント プロテクションについて                                                                                         |
| <u>セキュアエニウェア エンドポイント</u><br>プロテクションについて | ウェブルート エンドボイント ブロテクションは、エンターブライズ全体のウェブルート セキュアエニウェア ソフトウェアを管理するための管理<br>者向けボータルです。次の 2 つの管理モードを使用できます。                       |
| ウェブルート アカウントの作成                         | ▲ 普遍モード・ウォブルート セキュアエニウィア エンボポイント プロテクションの → テ約なポ ドノーに たし エンドポイントのウィブルート セ                                                    |
| セキュアエニウェア エントホイント<br>プロテクションへのログイン      | キュアエニウェア ソフトウェアが管理されます。エンドユーザーがローカルで設定を行うことはできません。                                                                           |
| セットアップ ウィザードの使用                         | ● 非毎週モード・エンドマーザーがウィブルートセキュアエニウィアンワトウィアを設定でき、セキュアエニウィアエンドポイント ブロテク                                                            |
| 管理されているエンドポイントの状態の表示                    | ションでスキャン結果を表示できます。一元的なポリシーは強制されません。                                                                                          |
| :キュアエニウェアの実装                            | 수 같이 나라도 그는다. 그는 것 같아요? 사내 걸려도 많아. 아이들에서 영향의 수가 없는 데 나 그 그 수 많이 반장되로 구성한 사내나무??                                              |
| 実装の方法                                   | リェブルートゼキュアエニリェアエンドホインドブロナクションに初めして夏豚する時間に、ゼットアップ・ワイサートが開き、エンドホインドに実現<br>するポリシーをすばやく指定できます。詳細については「ヤットアップ・ウィザードの使用」を参照してください。 |
| セキュアエニウェア インストーラーの<br>ダウンロードを実行         |                                                                                                    |
| インストーラーをパックグラウンドで実行                     | 登録後、キーコードを使用してアカウントを作成します。詳細については「ウェブルート アカウントの作成」および「セキュアエニウェア エンド                                                          |
| MSIを使用したインストール                          | ホインドシロナシション・ベルコンイン」を変更していたでいる                                                                                                |
| GPO を使用したインストール                         | アカウントの作成および登録を済ませ、ログインすると、管理するエンドポイントにウェブルート セキュアエニウェアを実装できます(詳細                                                             |
| セキュアエニウェア リモート実装ツールの使用                  | は実装の方法をご覧ください)。その後、エンドポイントの動作を定義するポリシーとグループを追加できます。                                                                          |
| アカウントの操作                                | セキュアエニウェア エンドポイント ブロテクションのホーム ページ!こよ、管理されているエンドポイントの概要が表示されます。また、エンド                                                         |
| アカウント設定の編集                              | ポイント ブロテクションのタブを開くと、管理されているエンドポイントの状態を確認できます。詳細については「管理されているエンドポイント                                                          |
| アカウントへのコンソールの追加                         | の状態の表示」を参照してください。                                                                                                    |
| 警告の設定                                   |                                                                                                    |

| EBROOT                                                                 |                                                                                                    |                      |
|------------------------------------------------------------------------|----------------------------------------------------------------------------------------------------|----------------------|
| 企業·法人                                                                  | 向け製品サポート                                                                                                   |                      |
| webroot<br>Secure<br>Лум<br>бътли-к teta?ticbr?<br>К-fonu-vicvkicbycij | here » Endpoint Protection.<br>エンドポイント プロテクションのサポートは、こちらからご利用いただけます。ステップ・バイ・ステップの構<br>เหม <sub>ีนます。</sub> | 決方法やトラブルシューティングのヒントを |
|                                                                        |                                                                                                    | 0.0                  |

### ログアウト 現在ログインしているユーザーをログアウトします。

| ログアウト    |  |
|----------|--|
| ログオフしました |  |
| ホームに戻る   |  |

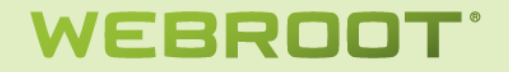

### エンドポイントプロテクション

コンソールに表示されている[エンドポイントプロテクション]タブか[エンドポイントプロテクションに進む]ボタンをクリッ クすることでエンドポイントプロテクションに進むことができます。

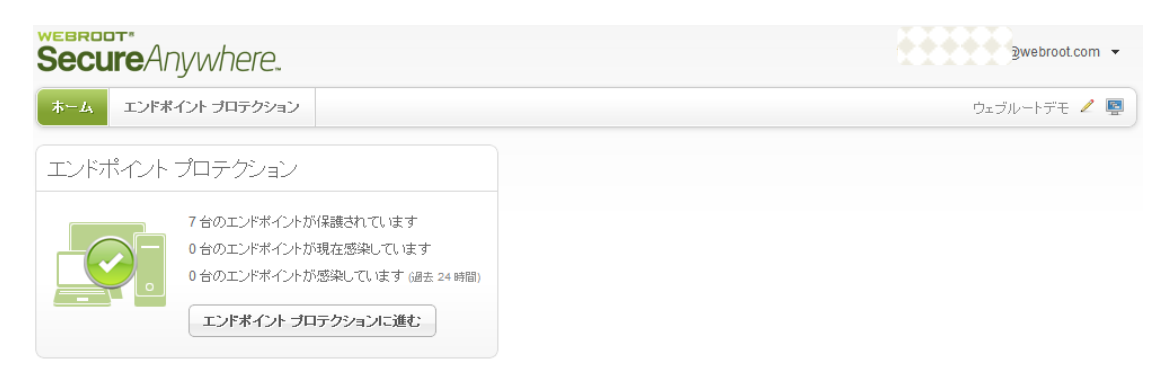

#### 初めてアクセスする場合

エンドポイントプロテクションコンソールに初めてアクセスする場合、エンドポイントに適用されるデフォルトのセキュリティポリシーを選択する画面が表示されます。

| Secure Anywhere.                                                                                                    |  |
|----------------------------------------------------------------------------------------------------|--|
| ホーム エンドポイント プロテクション                                                                                                    |  |
| セットアップウィザード                                                                                                    |  |
| <ul> <li>インストール時にエンドポイントに適用されるデフォルトのポリシーを選択してください。</li> <li>これらのポリシーは初期設定用にウェブルートセキュアエニウェア エンドポイントプロテクションに用意されています。インストール後に新しいポリシーを作成して、管理対象のエンドポイントに適用することもできます。</li> <li>デフォルトの設定を選択してください*</li> <li>推奨デフォルト設定</li> <li>送信</li> </ul> |  |
| 注意:デフォルトのポリシーは、インストール後に変更できます。                                                                                                    |  |

まだ1つもエンドポイントを登録していないコンソールではエンドポイントの配布方法に関する情報が表示されます。

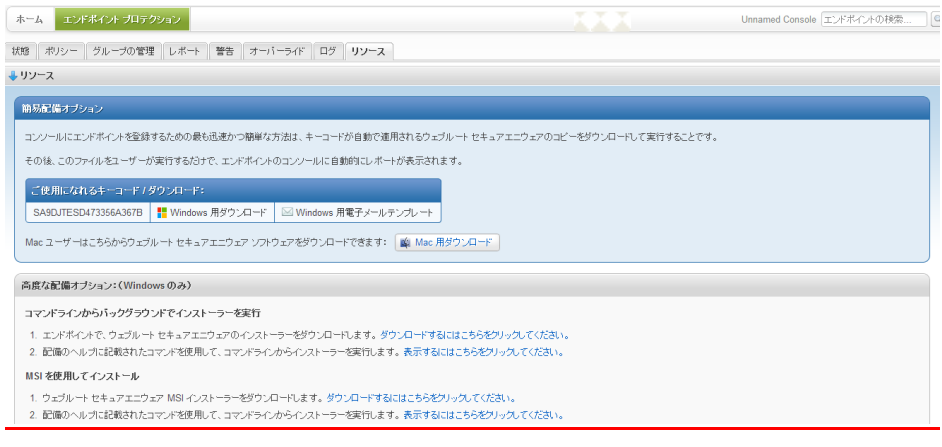

#### 状態

監視されている全エンドポイントの概況を表示します。

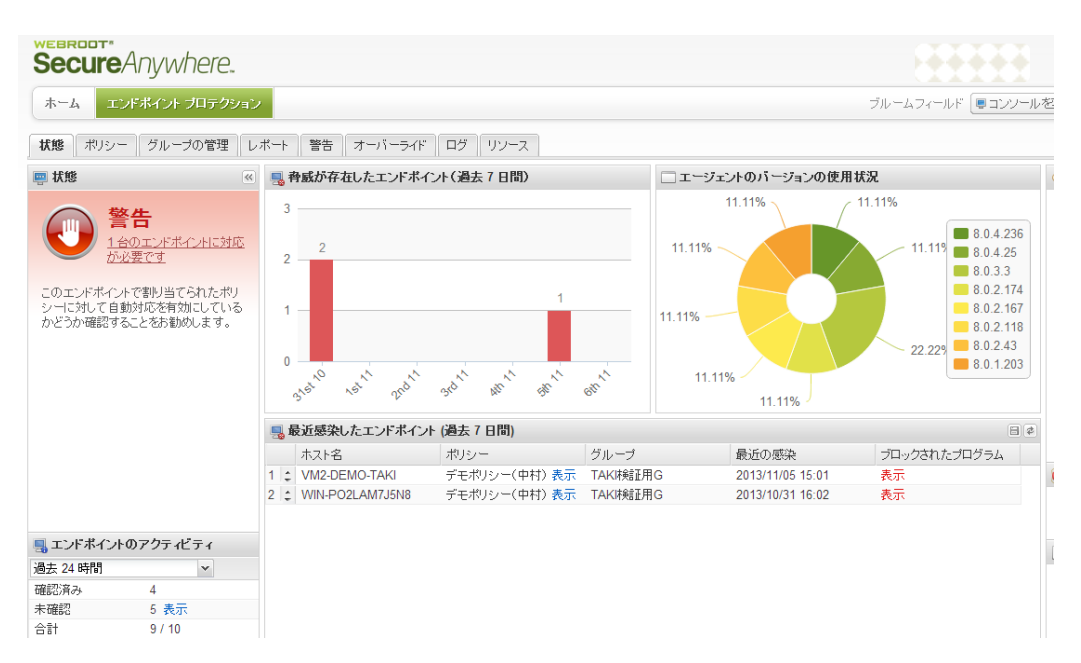

また、一覧表示でカラムの上にマウスをホバーした際に表示される▼をクリックすることで、データをソートしたり表示す るカラムの選択を行うことができます。

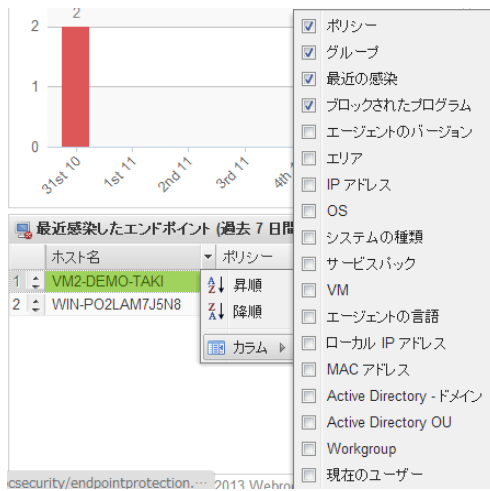

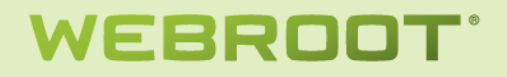

[状態]に警告表示がされている場合、[対応が必要です]リンクをクリックすると以下の画面が表示されます。

| 対応が必  | 要なエンドポイント                |                              |                       |                  |     |
|-------|--------------------------|------------------------------|-----------------------|------------------|-----|
| 夏春 😡  | が存在するエンドポイント             |                              |                       |                  | 8 ? |
| đ     | NJN名                     | ポリシー                         | エージェントのパージョン          | エリア              |     |
| 1 T   | MURATA-503DD9C           | #営業部門ポリシー 表示                 | 8.0.1.193             | •                |     |
|       |                          |                              |                       |                  |     |
|       |                          |                              |                       |                  |     |
|       |                          |                              |                       |                  |     |
|       |                          |                              |                       |                  |     |
|       |                          |                              |                       |                  |     |
|       |                          |                              |                       |                  |     |
| ەت 🌉  | エンドポイントで発見された骨感          |                              |                       |                  |     |
| ≁ オール | パーライドを作成                 |                              |                       |                  |     |
|       | ファイル名                    | パス名                          | マルウェア グループ            | 最近の観測            |     |
| 1     | TROJAN.PROXY.WIN32.GEN_1 | %temp%\testvirus.zip E381AEE | W32.Trojan.Mitglieder | 2012/06/18 10:50 |     |
|       |                          |                              |                       |                  |     |
|       |                          |                              |                       |                  |     |
|       |                          |                              |                       |                  |     |
|       |                          |                              |                       |                  |     |
|       |                          |                              |                       |                  |     |
|       |                          |                              |                       | 6                |     |

[未確認]の[表示]をクリックすると以下の画面が表示され、状態の確認が取れていないエンドポイントの一覧を表示 することができます。

|     | ホスト名            | グループ            | 最終確認日時           | エージェントのバージョン |
|-----|-----------------|-----------------|------------------|--------------|
| 1 ‡ | VM-WIN7PRO-EN01 | fuji-test-group | 2013/11/01 18:02 | 8.0.4.25     |
| 2 ‡ | TAK-VM-2        | TAKI検証用G        | 2013/08/28 13:07 | 8.0.2.167    |
| 3 ‡ | LH-A6YUXRDE8PFT | fuji-test-group | 2013/03/29 16:59 | 8.0.2.118    |
| 4 ‡ | WIN-7U989MA5TEE | デフォルトのグループ      | 2012/11/15 03:24 | 8.0.2.43     |
| 5 ‡ | WIN-M9K4KIQCJHP | マーケティング部門       | 2012/07/22 01:13 | 8.0.1.203    |
|     |                 |                 |                  |              |

[脅威が発見されたエンドポイント]に赤い棒グラフが表示されている場合、棒グラフ部分をクリックすることで該当期間 に脅威が発見されたエンドポイントの詳細を表示することができます。

| 選択し        | 択した期間に 春感が発見されたエンド ボイント  |                              |                       |                  |   |
|------------|--------------------------|------------------------------|-----------------------|------------------|---|
| I.         |                          |                              |                       |                  |   |
|            | ホスト名が                    | 109-                         | 最新のスキャン時間             | エージェントのバージョン     |   |
| 1          | TMURATA-503DD9C #        | 営業部門ポリシー                     | 2012/06/18 10:50      | 8.0.1.193        |   |
|            |                          |                              |                       |                  |   |
| 🕲 a        | のエンド ポイント でブロックされ たプログ   | ラム                           |                       | Ē                | 8 |
| <b>1</b> 7 | ーバーライドを作成                |                              |                       |                  |   |
|            | □ ファイル名                  | パス名                          | マルウェア グループ            | 最近の観測            |   |
| 1          | TROJAN.PROXY.WIN32.GEN_1 | %temp%\testvirus.zip E381AEE | W32.Trojan.Mitglieder | 2012/06/18 10:50 |   |

#### [エージェントのバージョンの使用状況]に表示されている円グラフをダブルクリックすることで、該当バージョンを使用し ているエンドポイントの一覧を表示することができます。

■ エージェント バージョンを実行するエンドポイント 8.0.1.193

| 🚽 エージェント バージョンを実行するエンドボイント 8.0.1.193 |                          |                  |                  |  |
|--------------------------------------|--------------------------|------------------|------------------|--|
|                                      | ホスト名                     | 初めての観測           | 最近の観測            |  |
| 1                                    | ???XP???-2D9EC769        | 2012/06/16 12:48 | 2012/06/16 13:12 |  |
| 2                                    | TMURATA-503DD9C          | 2012/06/14 14:31 | 2012/06/18 14:40 |  |
| 3                                    | TMURATA-503DD9C-2D9EC769 | 2012/06/16 10:02 | 2012/06/17 03:56 |  |
| 4                                    | TMURATA-503DD9C-9919A232 | 2012/06/16 13:40 | 2012/06/17 03:36 |  |
| 5                                    | TMURATA-D600             | 2011/10/16 03:05 | 2012/06/17 09:31 |  |

[最近感染したエンドポイント]のポリシーの[表示]をクリックすることで感染したエンドポイントに適用されているセキュ リティポリシーの詳細を表示できます。また、[ブロックされたプログラム]の[表示]をクリックすることで、該当エンドポイ ントで発見した脅威の一覧を表示できます。

| ء 🍓        | 🚽 このエンド ポイント でこれま でに発見されたす べての 骨感 |                      |                          |                       |                  |  |
|------------|-----------------------------------|----------------------|--------------------------|-----------------------|------------------|--|
| <b>1</b> 7 | - 15                              | ーライドを作成              |                          |                       |                  |  |
|            |                                   | ファイル名                | パス名                      | マルウェア グループ            | 最近の観測            |  |
| 1          |                                   | TROJAN.PROXY.WIN32.G | %temp%\testvirus.zip E38 | W32.Trojan.Mitglieder | 2012/06/18 10:50 |  |

## **ポリシー** セキュリティポリシーの管理を行います。

| ← → C ♠ 隆 https://ja-my.webro          | otanywhere.com/sdmypcsecurity/endpointprot       | ection.aspx?pxsc=5182b939-4991-485b-92      | 268-5f85b876f0b1        | ☆ 😡 🔳           |
|----------------------------------------|--------------------------------------------------|---------------------------------------------|-------------------------|-----------------|
| 8 Google 🗋 Webroot Outlook … 🗾 ITSS He | lpDesk 🕒 Oracle Web Applic… 😡 Webroot Intranet 🛛 | ) Webroot VPN 📋 Webroot 🎯 Top 5 Browsers fr | ·· 🗿 Webroot Softwar··· |                 |
| Secure Anywhere.                       |                                                  |                                             |                         | a@webroot.com 👻 |
| ホーム エンドポイント プロテクション                    |                                                  |                                             | エンドボイントの検索              |                 |
| 状態 <b>ポリシー</b> グループの管理 レポート            | 警告 オーバーライド ログ 資料                                 |                                             |                         |                 |
| ■ ポリシー                                 |                                                  |                                             |                         | ?               |
| ❹作成  ⊜削除  証名前の変更  Ҧコピー  🧌              | Ŝ CSV Iこエクスポート   ○ デフォルトに設定                      |                                             |                         | □ 削除したポリシーを表示   |
| ポリシー名                                  | ポリシーの説明~                                         | 作成日                                         | 下書きの変更                  |                 |
| サイレント監査                                | 検出のみを実行するセキュリティ監査                                |                                             |                         |                 |
| 営業第二部門                                 | 営業2                                              | 2012/08/17 02:53                            | いいえ                     |                 |
| 営業第一部門                                 | 営業1                                              | 2012/08/17 02:53                            | いいえ                     |                 |
| 推奨されるデフォルト設定                           | 保護と対応を行う推奨される設定                                  |                                             |                         |                 |
| 管理対象外                                  | ユーザーが管理するすべての PC で、このポリ                          | シーを                                         |                         | E               |
| セミナーポリシー                               | セミナヘ                                             | 2012/11/01 16:27                            | いいえ                     |                 |
| ⇒ デモボリシー(中村)                           | test                                             | 2012/07/05 11:29                            | いいえ                     |                 |
| Recommended Server Defaults            | Recommended setup for servers, protection        | enabled                                     |                         |                 |
| マーケティングボリシー                            | Marketing                                        | 2012/07/05 11:26                            | いいえ                     |                 |
| #営業部門ポリシー                              | GUI非表示/未知なアブリ実行不可                                | 2012/02/05 15:38                            | いいえ                     |                 |
| #開発部門ポリシー                              | GUI表示可                                           | 2012/06/16 15:35                            | いいえ                     | -               |
| 😗 このポリシーを使用するグループ & エンドボー              |                                                  |                                             |                         |                 |
| グループ名                                  | エンドボイントの数                                        | 說明 <u>~</u>                                 |                         |                 |

#### [作成]をクリックすることで新しいポリシーを作成することができます。

| パリシーを作成  |               | ( |
|----------|---------------|---|
| ポリシー名:   |               |   |
| ポリシーの説明: |               |   |
|          | ポリシーを作成 キャンセル |   |

ポリシー名とポリシーの説明を入力して[ポリシーを作成]をクリックします。ポリシーの説明には「GUI表示可」など、ポ リシー設定の特徴を書いておくと便利です。新規に作成されるポリシーは[推奨されるデフォルト設定]がベースになり ます。ポリシーを選択し[削除]をクリックすることで該当ポリシーを削除することができます。[削除]をクリック後確認画 面が表示されるので、削除する場合には[はい]をクリックします。

| ×            |
|--------------|
| シー <b>"?</b> |
| 1            |
|              |

※ システムに最初から用意されている[サイレント監査]、[推奨デフォルト設定]、[管理対象外]、[推奨サーバーデフ ォルト設定]については削除できません。

#### [削除したポリシーを表示]をチェックすると、削除したポリシーを表示することができます。

| 今面説明おもう日本の空  | <b>小画田</b> | 2012/06/16 15:27 | 10.5 | 四個人之 五 |
|--------------|------------|------------------|------|--------|
| 正画部門セキュリティ設定 | 正画用        | 2012/06/16 15:27 | いいえ  | 同院)育め  |

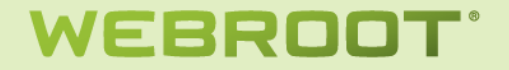

削除したポリシーはグレーアウトして表示されますが、[削除]以外の操作が可能ですので、削除したポリシーを基にして新しいポリシーを作成する必要がある場合などに便利です。

ポリシーを選択し[名前の変更]をクリックすることで該当ポリシーの名前を変更することができます。新しい名前を設定 する画面が表示されるので、新しい名前を入力して[ポリシーの名前を変更]をクリックします。

| न |
|---|

※ システムに最初から用意されている[サイレント監査]、[推奨デフォルト設定]、[管理対象外]、[推奨サーバーデフ オルト設定]については名前を変更できません。

ポリシーを選択し[コピー]をクリックすることで該当ポリシーを基に新しいポリシーを作成することができます。作成する 新しいポリシーに関する設定画面が表示されるので、新しい名前と説明を入力して[ポリシーを作成]をクリックします。

| Uジー名:   | ヒーするホリシー: | #開発部門ポリシー | ~ |
|---------|-----------|-----------|---|
|         | リシー名:     |           |   |
| リシーの説明: | リシーの説明:   |           |   |

※ システムに最初から用意されている[管理対象外]についてはコピーできません。

ポリシーを選択し[CSV にエクスポート]をクリックすることで、該当ポリシーの設定内容を CSV にエクスポートできます。 データは UTF-8 でエクスポートされます。

ポリシーを選択し[デフォルトに設定]を選択することで、該当コンソールに新たに接続されるエンドポイントにデフォルト で適用されるポリシーを指定することができます。

| デフォル | トのポリシーを設定                                                       | × |
|------|-----------------------------------------------------------------|---|
| ?    | 設定 "管理対象外" をインストール中にすべてのエンドポイントで使用するデフォルトのポリシー / 設定に<br>指定しますか? |   |
|      | はいしいえ                                                           |   |

ポリシーをダブルクリックすることでポリシー設定の詳細を表示することができます。表示される設定項目はエージェント側の設定画面に表示されるものと基本的に同じですが、コンソールからだけ設定できる特殊なパラメータがいくつかあります。

#### [基本設定]

| 推奨デフォルト設定     |                                        | ? 🗆 🗙 |
|---------------|----------------------------------------|-------|
| セクション         | 設定                                     | ライブ   |
| 基本設定          | セキュアエニウェアへのショートカットをデスクトップ上に表示する        | オフ    |
| スキャンのスケジュール   | システムトレイアイコンを表示する                       | オン    |
| スキャン設定        | 起動時にスプラッシュ画面を表示する                      | オン    |
| 自己保護          | セキュアエニウェアをスタートメニューに表示する                | オン    |
| ヒューリスティック     | [プログラムの追加と削除] パネルにセキュアエニウェアを表示する       | オン    |
| リアルタイム シールド   | Windows アクション センターにセキュアエニウェアを表示する      | オン    |
| 動作シールド        | セキュアエニウェアのキーコードを画面上に表示しない              | オン    |
| コア システム シールド  | 更新を自動的にダウンロードして適用する                    | オン    |
| Web 脅威シールド    | 使用する CPU リソースを減らしてバックグラウンド機能を作動させる     | オフ    |
| ID シールド       | 詳細なロギングよりも低ディスク使用量を優先する(ログ情報量は少なくなります) | オフ    |
| ファイアウォール      | フル画面アプリケーションまたはゲームの検出時にリソース使用量を低減する    | オン    |
| ユーザー インターフェース | セキュアエニウェアの手動シャットダウンを許可する               | オフ    |
| システム クリーナ     | 重要でない通知をバックグランドに表示する                   | オン    |
|               | 警告メッセージを自動的にフェードアウトする                  | オン    |
|               | 実行履歴の詳細を保存する                           | オン    |
|               | ポーリング間隔                                | 毎日    |
|               |                                        |       |
|               |                                        | キャンセル |

コンソール上で行われた設定変更はエージェントにプッシュされることはなく、すべてエージェントからのポーリングにより通知されます。ポーリング間隔は、エージェントがコンソールに対してポーリングを行う時間間隔を設定します。ポーリング間隔のデフォルトは[毎日]です。設定可能な間隔は毎日/12時間/6時間/4時間/3時間/2時間/1時間/30分/15分です。通常、コンソールからは頻繁に設定変更が行われることはないので、無駄なネットワークアクセスを軽減するにはデフォルトの[毎日]で問題ありません。

コンソールで行った変更をただちにエージェントに反映するには、エンドポイントのシステムトレイで<sup>100</sup>アイコンを右クリ ックし、[設定のリフレッシュ]を実行します。

今すぐスキャン

コンソールを開く ヘルプとサポート 情報 設定のリフレッシュ スキャン ログの保存

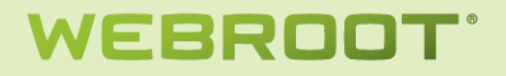

#### [スキャンのスケジュール]

| 推奨デフォルト設定     |                                       | ? 🗆 🗙 |
|---------------|---------------------------------------|-------|
| セクション         | 設定                                    | ライブ   |
| 基本設定          | スケジュール スキャンを有効にする                     | オン    |
| スキャンのスケジュール   | スキャン頻度                                | 毎日    |
| スキャン設定        | 時間                                    | スキャ   |
| 自己保護          | スケジュールされた時刻にコンビュータの電源が入っていない場合、起動時にス  | オン    |
| ヒューリスティック     | スケジュール スキャン中にスキャンの進行状況ウィンドウを表示しない     | オン    |
| リアルタイム シールド   | スケジュール スキャン中に感染が検出された場合にのみ通知する        | オン    |
| 動作シールド        | バッテリ電源の場合はスケジュール スキャンを実行しない           | オン    |
| コア システム シールド  | フル画面のアプリケーションまたはゲーム実行中はスケジュール スキャンを実行 | オン    |
| Web 脅威シールド    | スケジュール スキャン時間を最大 1 時間ランダム化してスキャンを分散する | オン    |
| ID シールド       | ディーブスキャンではなく、スケジュールされたクイックスキャンを実行する   | オフ    |
| ファイアウォール      |                                       |       |
| ユーザー インターフェース |                                       |       |
| システム クリーナ     |                                       |       |
|               |                                       |       |
|               |                                       | キャンセル |

#### [スキャン設定]

| 推奨デフォルト設定     |                                             | ? <b>-</b> × |
|---------------|---------------------------------------------|--------------|
| セクション         | 設定                                          | ライブ          |
| 基本設定          | リアルタイム マスター ブート レコード(MBR) スキャンを有効にする        | オン           |
| スキャンのスケジュール   | 拡張ルートキット検出を有効化する                            | オン           |
| スキャン設定        | Windows エクスプローラーでの「右クリック」スキャンを有効にする         | オン           |
| 自己保護          | スキャンした個々のファイル名をスキャン時に表示する                   | オン           |
| ヒューリスティック     | 高速スキャンよりも低メモリ使用量を優先する                       | オン           |
| リアルタイム シールド   | 高速スキャンよりも低 CPU 使用量を優先する                     | オフ           |
| 動作シールド        | 非実行可能ファイルの詳細をスキャンログに保存する                    | オフ           |
| コア システム シールド  | 新しいファイルを実行時にスキャンするときに[ファイルの認証中]ポップアップを表示する  | オフ           |
| Web 脅威シールド    | アーカイブ ファイルをスキャンする                           | オン           |
| ID シールド       | クリーンアップ中にプロンプトで通知することなく自動的に再起動する            | オフ           |
| ファイアウォール      | マルウェアのクリーンアップ中に再起動しない                       | オフ           |
| ユーザー インターフェース | バックグラウンド スキャン中に発見された脅威を自動的に除去する             | オン           |
| システム クリーナ     | 学習スキャンで発見された脅威を自動的に除去する                     | オフ           |
|               | 高度なサポートを有効にする                               | オン           |
|               | 感染しているスキャン結果を表示する                           | オフ           |
|               | 好ましくない動作をする可能性のあるアプリケーション(PUA)を悪質なものとして検知する | オフ           |
|               |                                             |              |
|               |                                             | キャンセル        |

※ 学習スキャン = インストール後の初回スキャン

※ 高度なサポート = システム情報の自動アップロード

#### [自己保護]

| 推奨デフォルト設定     |                     | ? 🗆 🗙 |
|---------------|---------------------|-------|
| セクション         | 設定                  | ライブ   |
| 基本設定          | 自己保護応答のクローキングを有効にする | オン    |
| スキャンのスケジュール   | 自己保護のレベル            | 最大    |
| スキャン設定        |                     |       |
| 自己保護          |                     |       |
| ヒューリスティック     |                     |       |
| リアルタイム シールド   |                     |       |
| 動作シールド        |                     |       |
| コア システム シールド  |                     |       |
| Web 脅威シールド    |                     |       |
| ID シールド       |                     |       |
| ファイアウォール      |                     |       |
| ユーザー インターフェース |                     |       |
| システム クリーナ     |                     |       |
|               |                     |       |
|               |                     | キャンセル |

#### [ヒューリスティック]

| 推奨デフォルト設定     |                                             | ? 🗆 🗙 |
|---------------|---------------------------------------------|-------|
| セクション         | 設定                                          | ライブ   |
| 基本設定          | リアルタイム マスター ブート レコード(MBR) スキャンを有効にする        | オン    |
| スキャンのスケジュール   | 拡張ルートキット検出を有効化する                            | オン    |
| スキャン設定        | Windows エクスプローラーでの「右クリック」スキャンを有効にする         | オン    |
| 自己保護          | スキャンした個々のファイル名をスキャン時に表示する                   | オン    |
| ヒューリスティック     | 高速スキャンよりも低メモリ使用量を優先する                       | オン    |
| リアルタイム シールド   | 高速スキャンよりも低 CPU 使用量を優先する                     | オフ    |
| 動作シールド        | 非実行可能ファイルの詳細をスキャンログに保存する                    | オフ    |
| コア システム シールド  | 新しいファイルを実行時にスキャンするときに[ファイルの認証中]ポップアップを表示する  | オフ    |
| Web 脅威シールド    | アーカイブ ファイルをスキャンする                           | オン    |
| ID シールド       | クリーンアップ中にプロンプトで通知することなく自動的に再起動する            | オフ    |
| ファイアウォール      | マルウェアのクリーンアップ中に再起動しない                       | オフ    |
| ユーザー インターフェース | バックグラウンド スキャン中に発見された脅威を自動的に除去する             | オン    |
| システム クリーナ     | 学習スキャンで発見された脅威を自動的に除去する                     | オフ    |
|               | 高度なサポートを有効にする                               | オン    |
|               | 感染しているスキャン結果を表示する                           | オフ    |
|               | 好ましくない動作をする可能性のあるアプリケーション(PUA)を悪質なものとして検知する | オフ    |
|               |                                             |       |
|               |                                             | キャンセル |

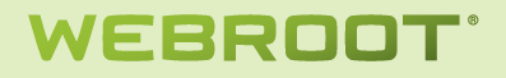

#### [リアルタイムシールド]

| 推奨デフォルト設定     |                                     | ? 🗆 🗙 |
|---------------|-------------------------------------|-------|
| セクション         | 設定                                  | ライブ   |
| 基本設定          | リアルタイム シールド有効                       | オン    |
| スキャンのスケジュール   | セキュアエニウェアの中央データベースに基づくオフライン保護を有効にする | オン    |
| スキャン設定        | ブロックされたファイルに対するアクションを記憶する           | オン    |
| 自己保護          | ブロックされたファイルを自動的に隔離する                | オン    |
| ヒューリスティック     | 実行時に検出された場合ファイルを自動的にブロックする          | オン    |
| リアルタイム シールド   | 書き込みまたは変更時にファイルをスキャンする              | オン    |
| 動作シールド        | ログインしているユーザーがいない場合に自動的に脅威をブロックする    | オン    |
| コア システム シールド  | リアルタイム イベントの警告を表示する                 | オフ    |
| Web 脅威シールド    | リアルタイム ブロック モードの警告を表示する             | オフ    |
| ID シールド       | リアルタイム ブロックのお知らせを表示する               | オフ    |
| ファイアウォール      |                                     |       |
| ユーザー インターフェース |                                     |       |
| システム クリーナ     |                                     |       |
|               |                                     |       |
|               |                                     | キャンセル |

[リアルタイムブロックモードの警告を表示する]をオンにした場合、マルウェアの検出時に以下のダイアログが表示され、ユーザーが該当ファイルをブロックするかどうかを指定できます。この設定がオフの場合、プログラムは自動的に ブロックされます。

| Secure Anywhere.                                          | 8            |      | X |
|-----------------------------------------------------------|--------------|------|---|
| このファイルはウェブルートデータベース内で信頼できるファイルではないため、ブロック                 | <b>č</b> nŧl | た    |   |
| ファイル名                                                     |              |      |   |
| c:\documents and settings\administrator\デスクトップ\victim.exe |              |      |   |
| ブロック                                                      | するまて         | 53 秒 | > |
| このファイルが不明な場合、このイベントをブロックすることをお勧めします                       | t.           |      |   |
| ブロック 許可 1回のみま                                             | 午可           |      |   |

※管理対象外ポリシーではこの設定は常にオンになります。

### [動作シールド]

| 推奨デフォルト設定     |                                      | ? 🗆 🗙 |
|---------------|--------------------------------------|-------|
| セクション         | 設定                                   | ライブ   |
| 基本設定          | 動作シールド有効                             | オン    |
| スキャンのスケジュール   | 新しいプログラムの実行を許可する前に意図を評価する            | オン    |
| スキャン設定        | 複合的な脅威を特定するための高度な動作解釈を有効にする          | オン    |
| 自己保護          | 高度な脅威の削除を行うため、信頼できないプログラムの動作を追跡する    | オン    |
| ヒューリスティック     | 警告メッセージを表示するのではなく推奨アクションを自動的に実行      | オフ    |
| リアルタイム シールド   | オフライン時、信頼できないプログラムが低レベルのシステム変更を試行した場 | オン    |
| 動作シールド        |                                      |       |
| コア システム シールド  |                                      |       |
| Web 脅威シールド    |                                      |       |
| ID シールド       |                                      |       |
| ファイアウォール      |                                      |       |
| ユーザー インターフェース |                                      |       |
| システム クリーナ     |                                      |       |
|               |                                      |       |
|               |                                      | キャンセル |

#### [コアシステムシールド]

| 推奨デフォルト設定     |                                  |       |  |
|---------------|----------------------------------|-------|--|
| セクション         | 設定                               | ライブ   |  |
| 基本設定          | コア システム シールド有効                   | オン    |  |
| スキャンのスケジュール   | システム変更を実行する前にシステム変更を評価する         | オン    |  |
| スキャン設定        | 破損したシステムコンポーネントを検出して修復する         | オン    |  |
| 自己保護          | 信頼できないプログラムがカーネルメモリを変更できないようにする  | オン    |  |
| ヒューリスティック     | 信頼できないプログラムがシステムプロセスを変更できないようにする | オン    |  |
| リアルタイム シールド   | LSP チェーンと他のシステム構造の整合性を検証する       | オン    |  |
| 動作シールド        | どのプログラムもHOSTSファイルを変更できないようにする    | オフ    |  |
| コア システム シールド  |                                  |       |  |
| Web 脅威シールド    |                                  |       |  |
| ID シールド       |                                  |       |  |
| ファイアウォール      |                                  |       |  |
| ユーザー インターフェース |                                  |       |  |
| システム クリーナ     |                                  |       |  |
|               |                                  |       |  |
|               |                                  | キャンセル |  |

#### [Web 脅威シールド]

| 推奨デフォルト設定     |                                              | ? 🗆 🗙 |
|---------------|----------------------------------------------|-------|
| セクション         | 設定                                           | ライブ   |
| 基本設定          | Web 脅威シールド有効                                 | オン    |
| スキャンのスケジュール   | 検索エンジンの結果を分析し、アクセスする前に悪質な Web サイトを識別する       | オン    |
| スキャン設定        | 新しくインストールされたブラウザを自動的に保護                      | オン    |
| 自己保護          | アクセスする前に Web サイト上に悪意のあるソフトウェアがないか調べる         | オン    |
| ヒューリスティック     | アクセスする前に Web サイトコンテンツ内にエクスプロイトがないか調べる        | オン    |
| リアルタイム シールド   | ユーザーがローカルIこ Web 脅威シールドをオーバーライドする機能を無効にする     | オン    |
| 動作シールド        | 新規ブラウザがインストールされた際、ブラウザのアドオンを自動的にインストール       | オン    |
| コア システム シールド  | Web フィルタリング ドライバのみインストール (Web フィルタリング ブラウザのア | オフ    |
| Web 脅威シールド    |                                              |       |
| ID シールド       |                                              |       |
| ファイアウォール      |                                              |       |
| ユーザー インターフェース |                                              |       |
| システム クリーナ     |                                              |       |
|               |                                              |       |
|               |                                              | キャンセル |

[ユーザーがローカルに Web 脅威シールドをオーバーライドする機能を無効にする]が[オン]の場合、ユーザーが Web 脅威シールドが脅威とみなしたサイトにアクセスすることはできなくなります。

#### [ID シールド]

| 推奨デフォルト設定     |                                       | ? 🗆 🗙 |
|---------------|---------------------------------------|-------|
| セクション         | 設定                                    | ライブ   |
| 基本設定          | ID シールド有効                             | オン    |
| スキャンのスケジュール   | オンライン上の個人情報に対する脅威を探す                  | オン    |
| スキャン設定        | フィッシングの脅威がないか Web サイトを分析する            | オン    |
| 自己保護          | アクセス時に Web サイトを検証して正当性を判別する           | オン    |
| ヒューリスティック     | Web サイトの DNS/IP 解決を検証して中間者攻撃を検出する     | オン    |
| リアルタイム シールド   | Web サイトが危険度の高い追跡情報を作成しないようブロックする      | オン    |
| 動作シールド        | 保護された認証情報にプログラムがアクセスできないようにする         | オン    |
| コア システム シールド  | 信頼できないプログラムが保護されたデータにアクセスするのをブロックする前に | オフ    |
| Web 脅威シールド    | 信頼された画面キャプチャプログラムが保護された画面の内容にアクセスするこ  | オン    |
| IDシールド        | ID シールド対応モードを有効にする                    | オフ    |
| ファイアウォール      | 非ラテン語のシステム上でキーロギング保護機能を有効にする          | オフ    |
| ユーザー インターフェース |                                       |       |
| システム クリーナ     |                                       |       |
|               |                                       |       |
|               |                                       | キャンセル |

#### [ファイアウォール]

| 推奨デフォルト設定     | ? 🗆 🗙                 |                        |
|---------------|-----------------------|------------------------|
| セクション         | 設定                    | ライブ                    |
| 基本設定          | 有効                    | オン                     |
| スキャンのスケジュール   | ファイアウォールのレベル          | ファイアウォールのオン/オフを切り替えます。 |
| スキャン設定        | ファイアウォール管理の警告を表示する    | オフ                     |
| 自己保護          | ファイアウォール プロセスの警告を表示する | オフ                     |
| ヒューリスティック     |                       |                        |
| リアルタイム シールド   |                       |                        |
| 動作シールド        |                       |                        |
| コア システム シールド  |                       |                        |
| Web 脅威シールド    |                       |                        |
| ID シールド       |                       |                        |
| ファイアウォール      |                       |                        |
| ユーザー インターフェース |                       |                        |
| システム クリーナ     |                       |                        |
|               |                       |                        |
|               |                       | キャンセル                  |

ファイアウォールレベル

- デフォルトで許可(すべてのプロセスがインターネット接続するのを許可)
- 不明および感染している場合に警告(感染時、未知のプロセスがインターネット接続するのを防止)
- 不明の場合に警告(未知のプロセスがインターネット接続するのを防止)
- デフォルトでブロック(明示的に許可しない限りインターネット接続させない)

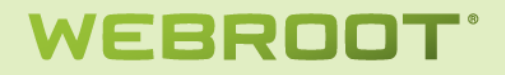

### [ユーザーインタフェース]

| 推奨デフォルト設定     |     | ? D X |
|---------------|-----|-------|
| セクション         | 設定  | ライブ   |
| 基本設定          | GUI | 非表示   |
| スキャンのスケジュール   |     |       |
| スキャン設定        |     |       |
| 自己保護          |     |       |
| ヒューリスティック     |     |       |
| リアルタイム シールド   |     |       |
| 動作シールド        |     |       |
| コア システム シールド  |     |       |
| Web 脅威シールド    |     |       |
| ID シールド       |     |       |
| ファイアウォール      |     |       |
| ユーザー インターフェース |     |       |
| システム クリーナ     |     |       |
|               |     |       |
|               |     | キャンセル |

エンドポイントにおいてセキュアエニウェアのメイン画面を表示させるかどうかを設定します。

#### [システムクリーナ]

| 推奨されるデフォルト設定  |                                         | ? .   | X |
|---------------|-----------------------------------------|-------|---|
| セクション         | 設定                                      | ライブ   |   |
| 基本設定          | システム クリーナを集中管理                          | オン    |   |
| スキャンのスケジュール   | スケジュールされたクリーンアップ                        |       |   |
| スキャン設定        | 月曜                                      | オフ    |   |
| 自己保護          | 火曜                                      | オフ    | = |
| ヒューリスティック     | 水1躍                                     | オフ    |   |
| リアルタイム シールド   | 木曜                                      | オフ    |   |
| 動作シールド        | 金曜                                      | オフ    |   |
| コア システム シールド  | 土曜                                      | オフ    |   |
| Web 脅威シールド    |                                         | オフ    |   |
| ID シールド       | 指定時間でのクリーンアップ - 時:                      | 14    |   |
| ファイアウォール      | 指定時間でのクリーンアップ - 分:                      | 00    |   |
| ユーザー インターフェース | スケジュールされた時刻にコンビュータの電源がオフの場合は、起動時にスキャンする | オン    |   |
| システム クリーナ     | Windows エクスプローラーの右クリックで安全なファイル消去を有効にする  | オフ    |   |
|               | Windows デスクトップ                          |       |   |
|               | ごみ箱                                     | オン    |   |
|               | 最近使ったドキュメント履歴                           | オン    |   |
|               | スタート メニューのクリック履歴                        | オフ    | - |
|               | スタート メニューのクリック履歴の消去                     | キャンセル |   |

ゴミ箱やキャッシュなど、不要なファイルをスケジュールに従いクリーンアップします。

*あらかじめ用意されているポリシー* システムにはあらかじめ以下のポリシーが用意されています。

- サイレント監査

システムトレイやスタートメニューにも表示されず、バックグラウンドでスキャンとシールドが動きますが、脅威を 検出しても何もしません。検出した脅威に関してはコンソール上に表示されますので、コンソールからコマンドを 発行して駆除を行います。

シールドにおいても脅威のブロックを行わないので、他の AV 製品と組み合わせて WSA の有効性を検証する ような場合や、ユーザーの作業への介入を極力抑えて必要な対応は管理者からのコマンドで対処したい場合 に有効です。

#### - 推奨デフォルト設定

ー般的な環境に推奨されるポリシー設定です。本資料上記ポリシー設定のスクリーンショットは推奨されるデフ オルト設定から採取したものです。

- 管理対象外
   現在エンドポイントに設定されているセキュリティポリシーを、エンドポイント側で編集できるようにするためのポリシーです。
- 推奨サーバーデフォルト設定

サーバーOS で最適に動作するよう設定されているポリシーです。

### ポリシーの編集

システムに最初から用意されている[サイレント監査]、[推奨されるデフォルト設定]、[管理対象外]、[推奨サーバー デフォルト設定]以外のポリシーはダブルクリックすることで編集することができます。

#### 編集する場合は[下書き]をクリックして表示された値を選択します。

| デモポリシー(中村)                                    |                                       |                  | ? 🗆 : |
|-----------------------------------------------|---------------------------------------|------------------|-------|
| セクション                                         | 設定                                    | ライブ              | 下書き   |
| 基本設定                                          | セキュアエニウェアへのショートカットをデスクトップ上に表示する       | オフ               | オフ・   |
| スキャンのスケジュール                                   | システムトレイアイコンを表示する                      | オン               | オフ    |
| スキャン設定                                        | 起動時にスプラッシュ画面を表示する                     | オン               | オン    |
| 自己保護                                          | セキュアエニウェアをスタートメニューに表示する               | オン               |       |
| ヒューリスティック                                     | [プログラムの追加と削除] バネルにセキュアエニウェアを表示する      | オン               |       |
| リアルタイム シールド                                   | Windows アクション センターにセキュアエニウェアを表示する     | オン               |       |
| 動作シールド                                        | セキュアエニウェアのキーコードを画面上に表示しない             | オフ               |       |
| コア システム シールド                                  | オフ                                    |                  |       |
| Web 脅威シールド 使用する CPU リソースを成らしてバックグラウンド機能を作動させる |                                       | オフ               |       |
| ID シールド                                       | 詳細なロギングよりも低ディスク使用量を優先する(ログ情報量は少なくなります | ) オフ             |       |
| ファイアウォール                                      | フル画面アプリケーションまたはゲームの検出時にリソース使用量を低減する   | オン               |       |
| ユーザー インターフェース                                 | セキュアエニウェアの手動シャットダウンを許可する              | オン               |       |
| システム クリーナ                                     | 重要でない通知をバックグランドに表示する                  | オン               |       |
|                                               | 警告メッセージを自動的にフェードアウトする                 | オフ               |       |
|                                               | 実行履歴の詳細を保存する                          | オン               |       |
|                                               | ボーリング間隔                               | 15 分             |       |
|                                               |                                       |                  |       |
| 下書きの変更をライブに昇格                                 |                                       | 。<br>存 ] 変更をリセット | キャンセル |

#### 下書きに設定した値を保存するには[変更を保存]をクリックします。取り消すには[変更をリセット]をクリックします。

#### 保存した下書きを実際のポリシーに反映するには[下書きの変更をライブに昇格]をクリックします。

| demo テストポリシー  |                                    |            | ?                |
|---------------|------------------------------------|------------|------------------|
| セクション         | 設定                                 | ライブ        | 下書き              |
| 基本設定          | ウェブルートショートカットをデスクトップに表示する          | オフ         | オン               |
| スキャンのスケジュール   | システムトレイアイコンを表示する                   | オン         |                  |
| スキャン設定        | 起動時にスプラッシュ画面を表示する                  | オン         |                  |
| 自己保護          | [スタート]メニュー にウェブルートを表示する            | オン         |                  |
| ヒューリスティック     | [プログラムの追加と削除] にウェブルートを表示する         | オン         |                  |
| リアルタイム シールド   | Windows セキュリティ/アクション センターにウェブルートを表 | オン         |                  |
| 動作シールド        | ウェブルート キーコードを画面上に表示しない             | オン         |                  |
| コア システム シールド  | 更新を自動的にダウンロードして適用する                | オン         |                  |
| Web 脅威シールド    | 使用する CPU リソースを減らしてバックグラウンド機能を作動    | オフ         |                  |
| ロシールド         | 詳細なロギングよりも低ディスク使用量を優先する(ログ情報       | オフ         |                  |
| ファイアウォール      | フル画面アプリケーションまたはゲームの検出時にリソース使       | オン         |                  |
| ユーザー インターフェース | ウェブルートの手動シャットダウンを許可する              | オフ         |                  |
|               | 重要でない通知をバックグランドに表示する               | オン         |                  |
|               | 警告メッセージを自動的にフェードアウトする              | オン         |                  |
|               | 実行履歴の詳細を保存する                       | オン         |                  |
|               | ボーリング間隔                            | 毎日         |                  |
| 下書きの変更をライブに昇格 | 変                                  | 王夏を保存 変更を! | 」<br>セット ( キャンセル |

#### 昇格するまでは[下書きの変更]に[はい]が表示されます。

| ポリシー名        | ポリシーの説明          | 作成日              | 下書きの変更 |
|--------------|------------------|------------------|--------|
| #営業部門ポリシー    | GU俳表示/未知なアプリ実行不可 | 2012/02/05 15:38 | いいえ    |
| #開発部門ポリシー    | GU展示可            | 2012/06/16 15:35 | いいえ    |
| demo テストポリシー | テストのためのポリシー      | 2012/06/19 00:17 | はい     |

## 使用するグループとエンドポイント

選択されたポリシーを適用しているグループの一覧が表示されます。

| € 使用するグループとエンドボイント #間発部門ボリシー                                                           |            |    |  |  |  |  |
|----------------------------------------------------------------------------------------|------------|----|--|--|--|--|
| 🔚 変更を保存   늘 変更を取り消す   🌄 このポリシー のすべてのエンド ポイントを別のポリシー に移動   🔜 このポリシーを使用するすべてのエンド ポイントを表示 |            |    |  |  |  |  |
| グループ名                                                                                  | エンド ポイントの数 | 武明 |  |  |  |  |
| 開発部門                                                                                   | 2 表示       |    |  |  |  |  |

グループ名をダブルクリックすることで、該当エンドポイントを移動するグループを指定できます。

| グループ名 |   | エンドボイントの数 |  |
|-------|---|-----------|--|
| 営業部門  |   | 1 表示      |  |
| 営業部門  | ~ | 1 表示      |  |

新たなグループを指定して[変更を保存]をクリックすると該当エンドポイントが新しいグループに移動されます。[変更 を取り消す]をクリックすると変更したグループが元のグループに戻ります。

[このポリシーのすべてのエンドポイントを別のポリシーに移動]をクリックすることで、該当ポリシーが適用されている すべてのエンドポイントに別なポリシーを適用できます。

| a v ( m T ) L av | インドを別のホリシーに登訪 |   |
|------------------|---------------|---|
| ポリシー:            |               | ~ |
|                  |               |   |
|                  | 保存 キャンセル      |   |

[このポリシーを使用するすべてのエンドポイントを表示]をクリックすることで、該当ポリシーが適用されているすべて のエンドポイントを一覧表示できます。

| ■ 次を使用するすべてのエンドボイント:(ポリシー:#開発部門ボリシー,グルーブ:開発部門) |   |                       |      |      |                  |  |
|------------------------------------------------|---|-----------------------|------|------|------------------|--|
|                                                |   | ホスト名                  | グループ | 状態   | 最近の観測            |  |
|                                                | 1 | TMURATA-503DD9C-9919A | 開発部門 | 🥑 保護 | 2012/06/17 03:36 |  |
|                                                | 2 | TMURATA-D600          | 開発部門 | 🥑 保護 | 2012/06/19 02:24 |  |

### グループの管理 管理対象のエンドポイントを任意のグループに分けることができます。

| Google Webroot Out                                                                                                   |                                                     | I I SS Heipbesk 🔄 Ora                                                    | кае web Applic… 👿 webr         | oot Intra | anec 🗌 webroo                |                            | webrood 🌚 IC         | p 5 Browser's fr 😈 | webroot             | Soltwarm                        |           |
|----------------------------------------------------------------------------------------------------|-----------------------------------------------------|--------------------------------------------------------------------------|--------------------------------|-----------|------------------------------|----------------------------|----------------------|--------------------|---------------------|---------------------------------|-----------|
| SecureAnyw                                                                                                    | /here.                                              |                                                                          |                                |           |                              |                            |                      |                    |                     | nura@web                        | broot.com |
| ホーム エンドポイント                                                                                                    | ・プロテクシ                                              | /a2                                                                      |                                |           |                              |                            |                      |                    | IL                  | ドボイントの検索 🔍 🛢 ヨンソー               | ールを変更す    |
| 式態 ポリシー <b>グル</b> ー                                                                                                  | 一ブの管理                                               | レポート 警告 オー                                                               | バーライド ログ 資料                    |           |                              |                            |                      |                    |                     |                                 |           |
| グループ                                                                                                    | * *                                                 | 🗏 エンドボイント一覧:                                                             | TAKI検証用G                       |           |                              |                            |                      |                    |                     |                                 | E         |
| )作成  🗢 削除  🗁 名前                                                                                                    | の変更                                                 | ■変更を保存   🔄 変更を                                                           | を取り消す   🌄 エンドボイントオ             | を別のグ.     | ルーブに移動   属                   | ポリシーをコ                     | ンドポイントに適             | 用   📢 エージェント コマン   | JF •   €            | 非アクティブ化                         |           |
| ループ名                                                                                                    | No.                                                 | □ ホスト名                                                                   | ポリシー                           | 状態        | 初回確認日時                       | 最                          | . エージェント             | デバイス MID           |                     | インスタンス MID                      |           |
| べてのエンドポイント                                                                                                    | 7                                                   | 1 C NAKATA-VM-1                                                          | 管理対象外                          | • 期       | 2012/07/05 1                 | 201                        | 8.0.1.233            | 79AEFDC2DB8FE2AF   | F480                | 33118c080bbdab934d5e0084fa2ef8b | d         |
| アクティブ化された エンボ                                                                                                    | . 11                                                | 2 1 TAK-VM-2                                                             | デモボリシー(中村) (                   | 🤉 保護      | 2012/07/10 2                 | 201                        | 8.0.2.155            | 2C0FF5DC0C0349CA   | 50E8                | 3d20bd4cdd276b5e5b988e05ac9430  | JA        |
| / // /////////////////////////////////                                                                               |                                                     |                                                                          |                                |           |                              |                            |                      |                    |                     |                                 |           |
| フォルトのグループ                                                                                                    | 3                                                   |                                                                          |                                |           |                              |                            |                      |                    |                     |                                 |           |
| フォルトのグループ<br>i-test-group                                                                                            | 3<br>1                                              |                                                                          |                                | -         |                              |                            |                      |                    |                     |                                 |           |
| フォルトのグループ<br>ji-test-group<br>AKI検証用G                                                                                | 3<br>1<br>2                                         |                                                                          |                                | -         |                              |                            |                      |                    |                     |                                 |           |
| フォルトのグループ<br>ji-test-group<br>KKI接証用G<br>ンジニアリング部門                                                                   | 3<br>1<br>2<br>0                                    |                                                                          |                                | -         |                              |                            |                      |                    |                     |                                 |           |
| フォルトのグループ<br>ji-test-group<br>VKI検証用G<br>ンジニアリング部門<br>- ーニング                                                         | 3<br>1<br>2<br>0<br>0                               |                                                                          |                                | -         |                              |                            |                      |                    |                     |                                 |           |
| フォルトのグループ<br>ji-test-group<br><b>XKI株証用G</b><br>ンジニアリング部門<br>リーニング<br>ーケティング部門                                       | 3<br>1<br>2<br>0<br>0<br>1                          |                                                                          |                                | -         |                              |                            |                      |                    |                     |                                 |           |
| フォルトのグループ<br>i-test-group<br><b>VK!検証用G</b><br>ンジニアリング部門<br>-ケティング部門<br>上検証用<br>- たかご用                               | 3<br>1<br>2<br>0<br>0<br>1<br>1<br>0                |                                                                          |                                |           |                              |                            |                      |                    |                     |                                 |           |
| フォルトのグループ<br>ji-test-group<br>ACK検証用G<br>ンジェアリング部門<br>リーニング<br>ーケティング部門<br>:上検証用<br>材部門<br>*******                   | 3<br>1<br>2<br>0<br>0<br>1<br>0<br>0<br>0           | 通用されているポリシ                                                               | /──覧:TAKI快話用G                  |           |                              |                            |                      |                    |                     |                                 |           |
| フォルトのグループ<br>jitest-group<br>いび未知日G<br>ンジニアリング部P門<br>ノーニング<br>ーケティング部P門<br>上検証用<br>材部P門<br>美部P門<br>会で2000            | 3<br>1<br>2<br>0<br>0<br>1<br>0<br>0<br>0<br>0      | ■ 適用されているポリミ                                                             | /───覧:TAKI秧証用G<br>研N:法d        | -         |                              |                            |                      |                    |                     |                                 |           |
| フォルトのジルーゴ<br>i-test-group<br>WIR経費用G<br>ンジニアリング部門<br>ーケティング部門<br>上検証用<br>材部門<br>業部門<br>発部門                           | 3<br>1<br>2<br>0<br>1<br>0<br>0<br>0<br>0<br>0      | ■ 適用されているポリジ<br>■ 変更を探探   ② 変更<br>・<br>・・・・・・・・・・・・・・・・・・・・・・・・・・・・・・・・・ | <b>ノー一覧:TAKI検証用G</b><br>転取り消す  |           | - <b>① 书113</b> - <b>本</b> 花 | 5田才乙 <i>十<sup>、</sup>1</i> | с <del>и</del> у. н. | -91                | الاربي الم          | 48                              |           |
| フォルトのグループ<br>j-i-est-group<br><b>ActR装正用G</b><br>ングニアリング名称"<br>レーニング<br>ーケティング名称"<br>…上大統正用<br>大材部門<br>"業部評"<br>第部評" | 3<br>1<br>2<br>0<br>0<br>1<br>0<br>0<br>0<br>0      | ■ 適用されているボリジ                                                             | ソー一覧:TAKI検証用G<br>E取り済す         | -         | 」<br>このポリシーを招                | 使用するエン                     | "ポイント                | #U<br>10           | シーの訪                | 201j                            |           |
| フォルトのグループ<br>j-lest-group<br>Akt株型正用G<br>ンジニアリング部門<br>レープティング部門<br>上状検正用<br>材部門<br>第部門<br>資語評門                       | 3<br>1<br>2<br>0<br>0<br>1<br>0<br>0<br>0<br>0<br>0 | <ul> <li> <i>道用されているポリ</i> </li> <li>             愛愛支援済 (</li></ul>      | ノー <b>一覧:TAKI検証用G</b><br>5取り消す |           | このポリシーを使<br>1                | 使用するエン                     | ドポイント                | ポリ<br>test         | 1シーの訪<br>t<br>-+fが得 | 短月                              | (使用) キオ   |

https://ja-my.webrootanywhere.com/sdmypcsecurity/endpointprotection.aspx?pxsc=5182b939-4991-485b-9268-5f85b876f0b1# 利用規約 | 使用許諾契約書

#### [作成]をクリックすることで新しいグループを作成できます。

| クルーフをTFA |               |  |
|----------|---------------|--|
| グループ名:   |               |  |
| 說明:      |               |  |
|          |               |  |
|          | グループを作成 キャンセル |  |

グループを選択し[削除]をクリックすることで、該当グループを削除することができます。[削除]をクリック後確認画面 が表示されるので、削除する場合には[はい]をクリックします。

| グループを削除しますか?   | ×    |
|----------------|------|
| (乳) 前除しますか #検討 | [用"? |
| はい いいえ         |      |

※ システムに最初から用意されている[すべてのエンドポイント]、[デフォルトのグループ]、[非アクティブ化されたエンドポイント]を削除することはできません。

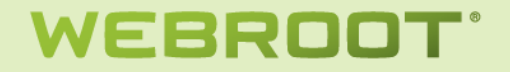

グループを選択し[名前の変更]をクリックすることで、該当グループ名を変更することができます。[名前の変更]をクリ ック後確認変更画面が表示されるので、新しい名前を入力して[グループ名を変更]をクリックします。

| グループ名: | #検証用 |  |
|--------|------|--|
| 說明:    |      |  |
|        |      |  |

※ システムに最初から用意されている[すべてのエンドポイント]、[デフォルトのグループ]、[非アクティブ化されたエンドポイント]は名前を変更できません。

#### エンドポイント一覧

グループペインでグループを選択することで、エンドポイントペインにグループに該当するエンドポイントの一覧を表示 することができます。

| 🥮 エンド ポイント の場所: 開発部門 |                                                                                |                          |        |      |                  |       | 8?        |   |
|----------------------|--------------------------------------------------------------------------------|--------------------------|--------|------|------------------|-------|-----------|---|
| 2                    | 🔚 変更を保存   匀変更を取り消す   🔜 エンドボイントを別のグループに移動   🔜 ボリシーをエンドボイントに適用   📢 エージェント コマンド 🗸 |                          |        |      |                  |       |           | ~ |
|                      |                                                                                | ホスト名                     | ポリシー   | 状態   | 最近の観測            | 最近の感染 | エージェント    |   |
| 1                    |                                                                                | TMURATA-503DD9C-9919A232 | #開発部門ボ | 🧭 保護 | 2012/06/17 03:36 |       | 8.0.1.193 |   |
| 2                    | 2                                                                              | TMURATA-D600             | #開発部門ボ | 🥑 保護 | 2012/06/19 02:40 |       | 8.0.1.193 |   |
|                      |                                                                                |                          |        |      |                  |       |           |   |
|                      |                                                                                |                          |        |      |                  |       |           |   |
|                      |                                                                                |                          |        |      |                  |       |           |   |
|                      |                                                                                |                          |        |      |                  |       |           |   |

#### 同時に[使用されているポリシーー覧]に該当グループが使用しているポリシーの一覧が表示されます。

| 📄 ポリシーの使用場所:開発部門    |                    |                          |  |  |  |
|---------------------|--------------------|--------------------------|--|--|--|
| 🔚 変更を保存 📗 🦕 変更を取り消す |                    |                          |  |  |  |
| ポリシー名               | このポリシーを使用するエンドポイント | ポリシーの説明                  |  |  |  |
| 管理対象外               | 1                  | ユーザーが管理するすべての PC で、 このポリ |  |  |  |
| #開発部門ポリシー           | 1                  | GU表示可                    |  |  |  |

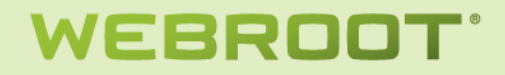

エンドポイントー覧のカラムをマウスでホバーして表示される▼をクリックすることでソート順や表示するカラムを設定することができます。

| <b>V</b> | プラットフォーム                |
|----------|-------------------------|
| <b>V</b> | 現在のユーザー                 |
| ✓        | ポリシー                    |
|          | グループ                    |
| <b>V</b> | 状態                      |
| <b>V</b> | 初回確認日時                  |
| <b>V</b> | 最終確認日時                  |
| <b>V</b> | 最近の感染                   |
| <b>V</b> | エージェントのバージョン            |
|          | キーコード                   |
| <b>V</b> | Windows OS              |
|          | デバイス MID                |
|          | インスタンス MID              |
|          | VM                      |
| <b>V</b> | エージェントの言語               |
| <b>V</b> | IP アドレス                 |
| V        | ローカル IP アドレス            |
| <b>V</b> | MAC アドレス                |
|          | Active Directory - ドメイン |
| <b>V</b> | Active Directory OU     |
|          | Workgroup               |
|          |                         |

エンドポイント一覧で[ホスト名]もしくは[ポリシー]をダブルクリックすることで[ホスト名]もしくは[ポリシー]を変更する ことができます。変更された内容を保存するには[変更を保存]をクリックします。変更された内容を元に戻すには[変 更を取り消す]をクリックします。

エンドポイントを選択して[エンドポイントを別のグループに移動]をクリックすることで、該当エンドポイントを別なグループに移動できます。

| ントボイントをどり | )クループに移動しますか? |   |
|-----------|---------------|---|
| グループ:     |               | ~ |
|           |               |   |
|           | 保存 キャンセル      |   |

エンドポイントを選択して[ポリシーをエンドポイントに適用]をクリックすることで、グループに適用されているポリシーと は別なポリシーを該当エンドポイントに設定することができます。

| ポリシーを適用 |          |   |
|---------|----------|---|
| ポリシー:   |          | * |
|         | 適用 キャンセル |   |

コマンド

ユーザーに設定されているアクセス権限に応じて、エンドポイントを選択してコマンドを実行することができます。アクセス権限の設定と実行可能なコマンドの関係は「<u>管理者のアクセス権</u>」を参照してください。

コマンドを発行するには対象のエンドポイントを選択(複数選択可)し、[エージェントコマンド]をクリックします。コンソー ルから発行されたコマンドはすぐにエンドポイントで実行されるのではなく、次回のエージェントのポーリングタイミング でコンソールから取得されエンドポイントで実行されます。それまでコマンドはコンソールにキューイングされます。正し くキューに格納された場合、以下のメッセージが表示されます。

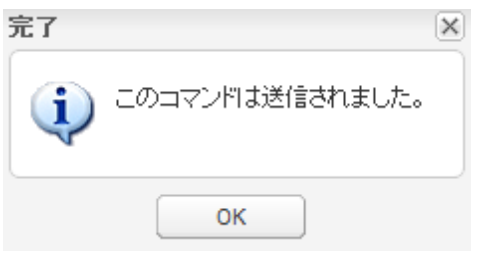

※「送信されました」と表示されますが、内部的にはキューイングされた状況なので、次回エージェントがポーリングするまでは受信されませんので注意してください。

特定のエンドポイントに発行されたコマンドの状況は[エージェントコマンド]⇒[選択したエンドポイントのコマンドを表示]を実行して確認できます。

| 🖡   | 近処理済みまたは未     | 処理のコマンド  |                      |                  |           |           |      |   |
|-----|---------------|----------|----------------------|------------------|-----------|-----------|------|---|
|     | ホスト名 ▲        | コマンド     | バラメータ                | リクエストされた日        | 終了日       | 開始日       | 状態   |   |
| 1 拿 | VM2-DEMO-TAKI | 再起動      |                      | 2013/07/19 14:28 | 2013/07/2 | 2013/07/1 | 実行済み |   |
| 2 ‡ | VM2-DEMO-TAKI | リセット     |                      | 2013/09/03 15:00 | 2013/09/0 | 2013/09/0 | 実行済み |   |
| 3 ‡ | VM2-DEMO-TAKI | リセット     |                      | 2013/09/03 14:39 | 2013/09/0 | 2013/09/0 | 実行済み |   |
| 4 🗘 | VM2-DEMO-TAKI | リセット     |                      | 2013/09/02 17:42 | 2013/09/0 | 2013/09/0 | 実行済み |   |
| 5 ‡ | VM2-DEMO-TAKI | リセット     |                      | 2013/09/02 17:39 | 2013/09/0 | 2013/09/0 | 実行済み |   |
| 6 ‡ | VM2-DEMO-TAKI | リセット     |                      | 2013/09/02 17:28 | 2013/09/0 | 2013/09/0 | 実行済み |   |
| 7 ‡ | VM2-DEMO-TAKI | リセット     |                      | 2013/09/02 17:18 | 2013/09/0 | 2013/09/0 | 実行済み | = |
| 8 ‡ | VM2-DEMO-TAKI | キーコードを変更 | SAA9TESTB6A79D8A52E6 | 2013/09/20 17:17 | 2013/09/2 | 2013/09/2 | 実行済み |   |
| 9 ‡ | VM2-DEMO-TAKI | キーコードを変更 | SAE6TESTD3DA25C9E8BF | 2013/08/28 17:04 | 2013/08/3 | 2013/08/2 | 実行済み |   |
| 1   | VM2-DEMO-TAKI | アンインストール |                      | 2013/10/24 16:50 | 2013/10/2 | 2013/10/2 | 実行済み |   |

コマンドを送信後、エージェントからのポーリング間隔により、コマンドはエンドポイントに受信されます。

[エージェント]

| - | スキャン                         |   |
|---|------------------------------|---|
|   | スキャン                         | × |
|   | エンドポイントがこのコマンドを受信後すぐにスキャンを実行 |   |
|   | スキャン キャンセル                   |   |

コマンドから実行されるスキャンはクイックスキャンとなります。

- スキャン時間を変更

| スキャン時間を変更     |                  | × |
|---------------|------------------|---|
| セキュアエニウェアのスキャ | ン時間を変更します。       |   |
| スキャン時間:       | 02:00            | ¥ |
|               | フキャン時間を変更しまったという |   |
|               | ATTINGER TYPEN   |   |

- フォルダをスキャン

| フォルダをスキャン     |                                | × |
|---------------|--------------------------------|---|
| 指定したフォルダをスキャン | います。正確なパスを入力します(例:C:\Windows)。 |   |
| フォルダ:         | c:\windows                     |   |
|               |                                |   |
|               | フォルダをスキャン                      |   |

フォルダスキャンは[カスタム/右クリックスキャン]となります。

- クリーンアップ

| ク | リーンアップ                       | × |
|---|------------------------------|---|
|   | スキャンを開始して、悪質なファイルを自動的に隔離します。 |   |
|   | クリーンアップ キャンセル                |   |

クイックスキャンにより脅威を隔離します。

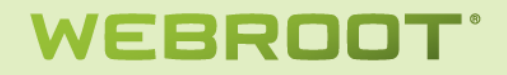

- システムクリーナ

| システム クリーナ    |                 | × |
|--------------|-----------------|---|
| システム クリーナを実行 |                 |   |
|              | システム クリーナ キャンセル |   |

- アンインストール

| アンインストール                   | × |
|----------------------------|---|
| このエンド ポイントから セキュアエニ ウェアを削除 |   |
| アンインストール キャンセル             |   |

アンインストールを行っても非アクティブ化はされません。

- リセット

| リセット                             | × |
|----------------------------------|---|
| このエンドポイントのセキュアエニウェアをリセットし初期設定に戻す |   |
| リセット キャンセル                       |   |

エンドポイントに管理ポリシーを設定しなおします。エンドポイントの VM をロールバックするなどしてコンソールの設定と異なるポリシー設定になった場合などに有効です。

- パスワード保護を解除

| パスワード保護を削除                       | × |
|----------------------------------|---|
| パスワード保護を削除してこのエンドポイントへのアクセスを回復する |   |
| パスワード保護を削除」 キャンセル                |   |

管理対象外のエンドポイントのアクセス制御に設定されているパスワードが分からなくなった場合に使用します。

[データを消去]

| - ログ: | ファイルを消去 |
|-------|---------|
|-------|---------|

| ログ ファイルを消去                                                   |                                                                                                    | ×            |
|--------------------------------------------------------------|----------------------------------------------------------------------------------------------------|--------------|
| 現在のログ ファイルをす/                                                | くて消去して、エンドボイントの領域を解放                                                                                          |              |
|                                                              | ログ ファイルを消去 キャンセル                                                                                              |              |
| プロキシ設定を無効化                                                   | :                                                                                                    |              |
| フロキシ設定を無効化                                                   |                                                                                                    | ×            |
| セキュアエニウェア エンド<br>は、注意して使用してくだ<br>法を持たないエンド ポイン<br>信 できなくなります | ボイントに存在するすべてのプロキシ設定を無効化します。このコマン<br>さい。プロキシ サー バーを経由するほかにインターネットへのアクセス;<br>下のプロキシ設定を無効化すると、そのエンドポイントはインターネット。 | 小<br>方<br>と通 |
|                                                              | プロキシ設定を無効化                                                                                                    |              |

エージェントに設定されているプロキシ設定を無効にします。このコマンドを誤って発行するとエージェントがコ ンソールに接続できなくなるので注意が必要です。

- [キーコード]
  - キーコードを変更

| キーコードを変更                      |                                                        | X               |
|-------------------------------|--------------------------------------------------------|-----------------|
| このエンド ポイントに別の<br>ドを使用しなければならな | キーコードを指定します。たとえば、会社での変更によ<br>い場合などに、別のキーコードを使用する必要が生じる | って新しいキーコー<br>ます |
| キーコード:                        |                                                        | ~               |
|                               | キーコードを変更 キャンセル                                         |                 |

- キーコードを一時的に変更

| のオブションは、→時的なキーコート<br>使用できます。 | ∽を使用してテストのために特別な機能を有 | 「効にする場合などに |
|------------------------------|----------------------|------------|
| キーコード:                       |                      | ~          |
| 一指定した期間内にコマンドを実              | ífī                  |            |
| 開始時間:                        | ٥                    | ¥          |
| 終了時間:                        |                      | ×          |

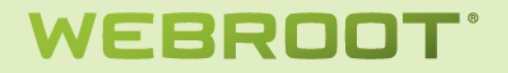

#### [電源&ユーザーアクセス]

- エンドポイントのロック

| エンドポイントのロック    |                   | × |
|----------------|-------------------|---|
| このエンド ポイントをロック | する                |   |
|                | エンドポイントのロック キャンセル |   |

エンドポイントの画面をロックします。解除するにはログオン中のユーザーパスワードが必要です。

ログオフ

\_

| ログオフ                   | × |
|------------------------|---|
| 現在のアカウントからユーザーをログオフします |   |
| ログオフ キャンセル             |   |

- 再起動

| 再 | 起動                           | × |
|---|------------------------------|---|
|   | レポートが生成された時にこのエンドポイントを再起動します |   |
|   | 再起動 キャンセル                    |   |

- [セーフモードとネットワーク]で再起動する

| [セーフ モードとネットワーク] で再起動する             | × |
|-------------------------------------|---|
| [セーフ モードとネットワーク] でこのエンドポイントを再起動します。 |   |
| [セーフ モードとネットワーク] で再起動する] キャンセル      |   |

- シャットダウン

| シャットダウン                            | × |
|------------------------------------|---|
| レポートが生成された時に、このエンドポイントをシャットダウンします。 |   |
| シャットダウン キャンセル                      |   |

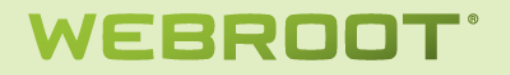

#### [マルウェア対策ツール]

- デスクトップの壁紙をリセット

| デスクトップの登紙を              | リセット                                            | × |
|-------------------------|-------------------------------------------------|---|
| デスクトップの壁紙?<br>トを再起動する必要 | をデフォルト設定にリセットします。このコマンドの結果を見るには、エンドポイン<br>があります |   |
|                         | デスクトップの壁紙をリセット キャンセル                            |   |

- スクリーンセーバーをリセット

| スク | リーン セーバーをリセット             | × |
|----|---------------------------|---|
| 2  | マクリーン セーバーをデフォルト設定にリセットする |   |
|    |                           |   |
|    | スクリーン セーバーをリセット キャンセル     |   |

- システムポリシーをリセット

| システム ポリシーをリセット                                              | ×   |
|-------------------------------------------------------------|-----|
| Windows の管理機能(例:タスク マネージャーの開始)の使用を禁止するレジストリ内のシスポリシーをリセットします | ₹74 |
| システム ポリシーをリセット キャンセル                                        |     |

- ファイルを復元

| ァイルを復元                                                   | × |
|----------------------------------------------------------|---|
| 指定した MD5 に一致するすべてのファイルを隔離先から元の場所に復元し、隔離先からエントリる<br>削除します | ÷ |
| MD5:                                                     |   |
| ファイルを復元 キャンセル                                            |   |

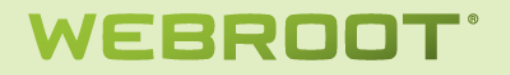

#### [ファイル&プロセス]

| すべてのファイル      | とブロセスを再検証する    |                  |          |
|---------------|----------------|------------------|----------|
| 次回のスキャン<br>す。 | 時に、このエンドポイントのロ | ーカル データベースにあるコンテ | ンツを再検証しま |
|               | (              |                  |          |

ローカルにキャッシュされているクラウドの判定結果を再検証します。

- すべてのアイテムを正当と見なす

| すべてのアイテムを正当と見なす              | × |
|------------------------------|---|
| すべての最新アイテムを正当かつ安全に実行可能と見なします |   |
| すべてのアイテムを正当と見なす キャンセル        |   |

エンドポイントで現在実行中のプロセスを正当なプログラムと見なします。設定はローカル上に保存されます。

- ファイアウォールによりブロックされたプロセスを許可

| ファイアウォール によりブロックされたプロセスを許可                | × |
|-------------------------------------------|---|
| ファイアウォールの設定によりブロックされたすべてのプロセスについて通信を許可します |   |
| ファイアウォールによりブロックされたプロセスを許可 キャンセル           |   |
|                                           |   |

#### - 信頼できないプロセスの強制終了

| 信                                                          | <b>棄できないブロセスの強制終了</b> | × |
|------------------------------------------------------------|-----------------------|---|
| ホワ-仆リストされていないプロセスを中止します。これらのプロセスはただちに中止されます<br>実行することができます |                       |   |
|                                                            | 信頼できないプロセスの強制終了 キャンセル |   |

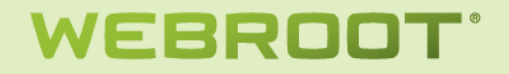

[ID シールド]

- アプリケーションを許可

| アプリケーションを許可              |          | × |  |  |
|--------------------------|----------|---|--|--|
| 許可するアプリケーションの MD5 を入力します |          |   |  |  |
| MD5:                     |          |   |  |  |
|                          |          |   |  |  |
|                          | 送信 キャンセル |   |  |  |

#### - アプリケーションを拒否

| アプリケーションを拒否              |    | × |  |  |
|--------------------------|----|---|--|--|
| 拒否するアプリケーションの MD5 を入力します |    |   |  |  |
| MD5:                     |    |   |  |  |
|                          |    |   |  |  |
|                          | 送信 |   |  |  |

- 拒否されているすべてのアプリケーションを許可

| 拒否されているすべてのアプリケーションを許可              | × |
|-------------------------------------|---|
| 「拒否」と設定されているアプリケーションを「許可」に変更します。    |   |
| 拒否されているすべてのアプリケーションを許可 <u>キャンセル</u> |   |

- アプリケーションを保護

| の MD5 を入力します |              |
|--------------|--------------|
|              |              |
|              |              |
|              | の MD5 を入力します |

#### - アプリケーションの保護を解除

| アプリケーションの保護                 | を解除      | × |  |
|-----------------------------|----------|---|--|
| 保護を解除するアプリケーションの MD5 を入力します |          |   |  |
| MD5:                        |          |   |  |
|                             |          |   |  |
|                             | 送信 キャンセル |   |  |

### [アドバンスト]

#### - カスタマーサポートスクリプトを実行

| クリーンアップ スクリプトを実行                    | × |  |  |  |
|-------------------------------------|---|--|--|--|
| カスタマーサポートから提供されたクリーンアップ用スクリプトを実行します |   |  |  |  |
| クリーンアップ スクリプト:                      |   |  |  |  |
|                                     |   |  |  |  |
| クリーンアップ スクリプトを実行 キャンセル              |   |  |  |  |

#### - カスタマーサポートの診断

| http://download.webroot.com/wsablogs.exe |
|------------------------------------------|
| @webroot.com                             |
|                                          |
|                                          |
|                                          |

### - ファイルをダウンロードして実行

| ァイルをダウンロードして実行         |                           |
|------------------------|---------------------------|
| 実行可能ファイルをエージェントにダウンロード | :する際の URLを指定して、リモートで実行します |
| URL:                   |                           |
| コマンドライン オプション(オプション):  |                           |
|                        |                           |
| ダウンロードして               | 「実行」 キャンセル                |

#### - DOS コマンドを実行

| DOSコマントを実行                                                         |  | × |  |
|--------------------------------------------------------------------|--|---|--|
| 実行する DOS コマンドを指定します。このコマンドは、コマンドレベルでの変更をリモートで実行す<br>る必要がある場合に便利です。 |  |   |  |
| DOS コマンド:                                                          |  |   |  |
|                                                                    |  |   |  |
| DOS コマンドを実行 キャンセル                                                  |  |   |  |

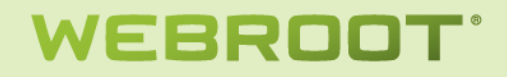

- レジストリコマンドを実行

| レジストリコマンドを実行                                         |                                                                                                    | × |
|------------------------------------------------------|----------------------------------------------------------------------------------------------------|---|
| 実行するレジストリコマンド∛<br>が、reg.exe は呼び出しませ<br>接参照することのみ可能で、 | 趙定します。注意:このコマンドは reg.exe と同じ構文を使用します<br>ん。ローカルの レジストリ ハイブのパス(HKLM\ Software\など)を直<br>コンピュータ名をパスに含めることはできません。 |   |
| レジストリコマンド:                                           |                                                                                                    |   |
| [                                                    | ジストリコマンドを実行                                                                                                  |   |

## スキャン履歴

エンドポイント一覧からエンドポイントを選択することで、該当エンドポイントの[スキャン履歴]を表示することができます。

| 二、次のスキャン履歴: TMURATA-503DD9C |                         |                                                                                                    |                                                                                                    |                                                                                                    |                                                                                                    |                                                                                                    |                                                                                                    |
|-----------------------------|-------------------------|----------------------------------------------------------------------------------------------------|----------------------------------------------------------------------------------------------------|----------------------------------------------------------------------------------------------------|----------------------------------------------------------------------------------------------------|----------------------------------------------------------------------------------------------------|----------------------------------------------------------------------------------------------------|
| 😵 このエンドポイントで発見されたすべての春感を表示  |                         |                                                                                                    |                                                                                                    |                                                                                                    |                                                                                                    |                                                                                                    |                                                                                                    |
|                             | スキャン開始                  | 状態                                                                                                    | スキャンの種類                                                                                                    | エリア                                                                                                    | IPアドレス                                                                                                    | およそのスキャン時間                                                                                                    |                                                                                                    |
| 1                           | 2012/06/18 10:50        | 🕕 脅威が検出され                                                                                                    | ディープ スキャン                                                                                                    |                                                                                                    | 183.73.131.50                                                                                                    | 18 秒                                                                                                    | *                                                                                                    |
| 2                           | 2012/06/18 04:27        | 🥑 消去                                                                                                    | クイックスキャン                                                                                                    |                                                                                                    | 210.2.217.194                                                                                                    | 5秒                                                                                                    |                                                                                                    |
|                             | <b>χ</b><br>τ<br>1<br>2 | <ul> <li>次のスキャン國歴:TMU</li> <li>このエンドポイントで発見さ</li> <li>スキャン開始</li> <li>2012/06/18 10:50</li> <li>2012/06/18 04:27</li> </ul> | <ul> <li>★のスキャン履歴:TMURATA-503DD9C</li> <li>このエンドポイントで発見されたすべての脅威を表示</li> <li>スキャン開始 状態</li> <li>2012/06/18 10:50 ● 脅威が検出され</li> <li>2012/06/18 04:27 ぐ 消去</li> </ul> | 次のスキャン履歴:TMURATA-503DD9C         このエンドポイントで発見されたすべての身感を表示         スキャン開始       状態       スキャンの種類         1       2012/06/18 10:50       ● 脅感が検出され       ディーブ スキャン         2       2012/06/18 04:27       ② 消去       クイックスキャン | スキャン履歴: TMURATA-503DD9C         このエンドポイントで発見されたすべての脅威を表示         スキャン開始       状態       スキャンの種類       エリア         1       2012/06/18 10:50       ● 脅威が検出され…       ディーブ スキャン       ●         2       2012/06/18 04:27       ② 消去       クイックスキャン       ● | スキャン履歴: TMURATA-503DD9C         このエンドボイントで発見されたすべての脅威を表示         スキャン開始       状態       スキャンの種類       エリア       IP アドレス         1       2012/06/18 10:50       ● 脅威が検出され…       ディーブ スキャン       ●       183.73.131.50         2       2012/06/18 04:27       ジ 消去       クイックスキャン       ●       210.2.217.194 | スキャン履歴: TMURATA-503DD9C         こし       こし |

#### スキャン履歴一覧では以下のカラムを設定できます。

| V        | 状態                      |
|----------|-------------------------|
| <b>V</b> | スキャンの種類                 |
|          | エリア                     |
|          | IP アドレス                 |
| <b>V</b> | およそのスキャン時間              |
|          | Windows フル OS           |
| V        | ローカル IP アドレス            |
|          | MAC アドレス                |
|          | Active Directory - ドメイン |
| <b>V</b> | Active Directory OU     |
|          | Workgroup               |
|          | 現在のユーザー                 |
|          |                         |

#### 脅威が検出されたスキャンをクリックすると検出された脅威の詳細を表示することができます。

| 🔜 春感が検出されました           |                          |         |                       |  |
|------------------------|--------------------------|---------|-----------------------|--|
| ∲オーバーライドを作成            |                          |         |                       |  |
| □ ファイル名                | パス名                      | ファイルサイズ | マルウェア グループ            |  |
| 1 TROJAN.PROXY.WIN32.G | %temp%\testvirus.zip E38 | 17,920  | W32.Trojan.Mitglieder |  |

#### 脅威の詳細では以下のカラムを設定できます。

| V        | パス名        |
|----------|------------|
|          | ファイルサイズ    |
| <b>V</b> | マルウェア グループ |
| <b>V</b> | 最終確認日時     |
|          | 初回確認日時     |
|          | ベンダー       |
|          | 製品         |
|          | バージョン      |
|          | クラウド判定     |
|          | MD5        |

非アクティブ化

選択したエンドポイントを非アクティブな状態にし、キーコードを1つ解放します。

#### レポート

管理対象のエンドポイントに関するレポートを生成することができます。

## インストールされたエージェント

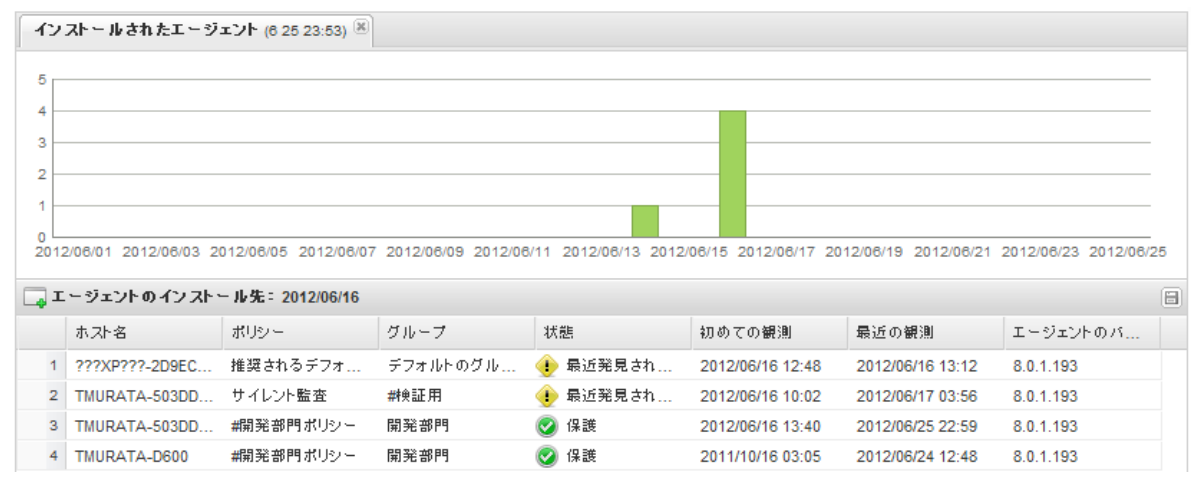

### エージェントのバージョンの使用状況

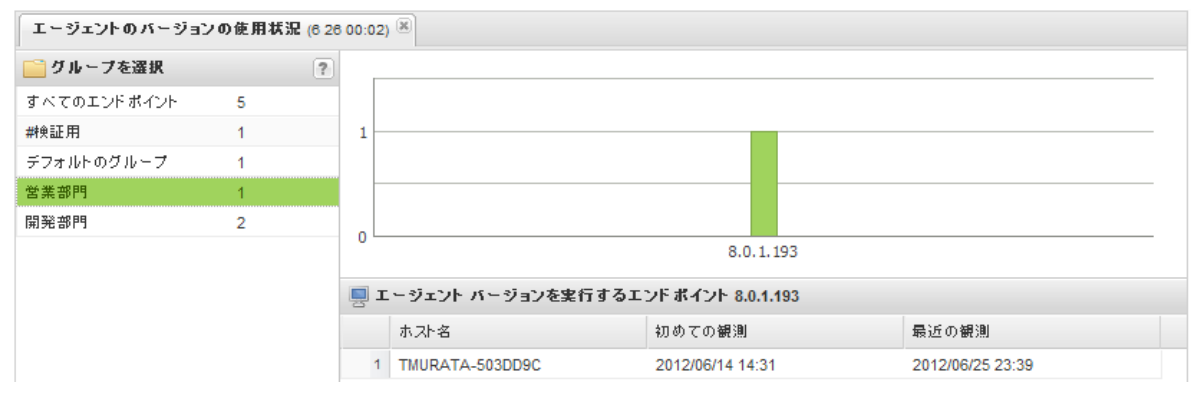

## 最新のスキャンで未判定のソフトウェアが検出されたエンドポイント

| 最新         | 最新のスキャンで未判定のソフトウェアが検出されたエンドポイント(6 26 00:07) 🗷 |            |                   |         |         |                 |               |    |
|------------|-----------------------------------------------|------------|-------------------|---------|---------|-----------------|---------------|----|
| • *        | 判定のソフトウェアが検出されたエ                              | ンドポイント     |                   |         |         |                 |               | 8? |
|            | ホスト名                                          | エージェントのバ   | OS                | システムの種類 | サービスパック | エリア             | ₽アドレス         |    |
| 1          | ???XP???-2D9EC769                             | 8.0.1.193  | WinXP             | 32 년 2년 | 3       | ٠               | 210.2.217.194 |    |
| 2          | TMURATA-503DD9C                               | 8.0.1.193  | WinXP             | 32 년 카  | 3       | •               | 210.2.217.194 |    |
| 3          | TMURATA-503DD9C-2D9EC769                      | 8.0.1.193  | WinXP             | 32 년 까는 | 3       | ٠               | 210.2.217.194 |    |
| 4          | TMURATA-503DD9C-9919A232                      | 8.0.1.193  | WinXP             | 32 년 카  | 3       | ٠               | 210.2.217.194 |    |
| 5          | TMURATA-D600                                  | 8.0.0.40   | WinXP             | 32 년 카  | 3       | ٠               | 219.113.27.14 |    |
| -<br>      | のエンドポイントで発見されたすべ                              | ての未判定のソフト  | ウェア               |         |         |                 |               | 8  |
| <b>1</b> 카 | - バーライドを作成                                    |            |                   |         |         |                 |               |    |
|            | □ ファイル名                                       | パス名        |                   | ファイルサイズ |         | 最近の観測           |               |    |
| 1          | HELLOC.EXE                                    | %desktop%\ |                   | 52,775  |         | 2012/06/25 21:1 | 12            |    |
| 2          | VICTIM.EXE                                    | %temp%\vm  | warednd\9a2bd0e3\ | 52,775  |         | 2012/06/25 21:1 | 12            | Ξ  |

### 最新のスキャンで脅威が検出されたエンドポイント

| 最新  | のスキャンで骨感が検出されたエ      | ンドポイント (6 26 00:31) 🛞    |                       |                  |                  |    |
|-----|----------------------|--------------------------|-----------------------|------------------|------------------|----|
| 😢 者 | 感が存在するエンドポイント        |                          |                       |                  |                  | 8? |
|     | ホスト名                 | ポリシー                     | エージェ                  | ントのバージョン         | エリア              |    |
| 1   | TMURATA-503DD9C      | #営業部門ポリシー 表示             | 8.0.1.19              | 3                | •                |    |
|     |                      |                          |                       |                  |                  |    |
|     |                      |                          |                       |                  |                  |    |
|     |                      |                          |                       |                  |                  |    |
|     |                      |                          |                       |                  |                  |    |
| ء 🌄 | のエンドポイントで発見された骨屑     | £                        |                       |                  |                  | 8  |
| 🥐 オ | ー バーライドを作成           |                          |                       |                  |                  |    |
|     | □ ファイル名              | パス名                      | マルウェア グループ            | 初めての観測           | 最近の観測            |    |
| 1   | TROJAN.PROXY.WIN32.G | %temp%\testvirus.zip E38 | W32.Trojan.Mitglieder | 2012/06/17 05:11 | 2012/06/26 00:19 |    |

## 発見されたすべての未判定のソフトウェア

| 発見         | され   | たすべての未判定のソフトウ    | エア (6 26 00:20) 🛞       |           |                  |                     |
|------------|------|------------------|-------------------------|-----------|------------------|---------------------|
| 🔜 র        | ~~~~ | 「の未判定のソフトウェア     |                         |           |                  | 8 ?                 |
| <b>1</b> 7 | - 15 | ーライドを作成          |                         |           |                  |                     |
|            |      | ファイル名            | パス名                     | ファイルサイズ   | 最近の観測            | ホスト名                |
| 1          |      | VICTIM.EXE       | %desktop%\              | 52,775    | 2012/06/25 23:11 | TMURATA-503DD9C     |
| 2          |      | HELLOC.EXE       | %desktop%\              | 52,775    | 2012/06/25 21:12 | TMURATA-503DD9C     |
| 3          |      | VICTIM.EXE       | %temp%\vmwarednd\9a2    | 52,775    | 2012/06/25 21:12 | TMURATA-503DD9C     |
| 4          |      | HELLOC.EXE       | %desktop%\              | 52,775    | 2012/06/25 21:12 | TMURATA-503DD9C-2D9 |
| 5          |      | VICTIM.EXE       | %desktop%\              | 52,775    | 2012/06/25 21:12 | TMURATA-503DD9C-2D9 |
| 6          |      | HELLOC.EXE       | %desktop%\              | 52,775    | 2012/06/25 21:12 | TMURATA-503DD9C-991 |
| 7          |      | VICTIM.EXE       | %desktop%\              | 52,775    | 2012/06/25 21:12 | TMURATA-503DD9C-991 |
| 8          |      | GUITRN.DLL       | %windir%\system32\dllca | 132,096   | 2012/06/17 05:12 | TMURATA-503DD9C     |
| 9          |      | FXSOCM.DLL       | %windir%\system32\dllca | 132,608   | 2012/06/17 05:12 | TMURATA-503DD9C     |
| 10         |      | WRENTRMTWZRD.EXE | %programfiles%\wsadepl  | 1,398,192 | 2012/06/16 12:48 | TMURATA-503DD9C-2D9 |
| 11         |      | WRENTRMTWZRD.EXE | %programfiles%\wsadepl  | 1,398,192 | 2012/06/16 12:48 | ???XP???-2D9EC769   |

## 発見されたすべての脅威

| 発見されたすべての樹威 (6 26 00:21) | ×                        |         |                  |                 |    |
|--------------------------|--------------------------|---------|------------------|-----------------|----|
| 😵 発見されたすべての骨感            |                          |         |                  |                 | 8? |
| ∲オーバーライドを作成              |                          |         |                  |                 |    |
| □ ファイル名                  | パス名                      | ファイルサイズ | 最近の観測            | ホスト名            |    |
| 1 TROJAN.PROXY.WIN32.G   | %temp%\testvirus.zip E38 | 17,920  | 2012/06/21 01:39 | TMURATA-503DD9C |    |

### 脅威の履歴(日単位)

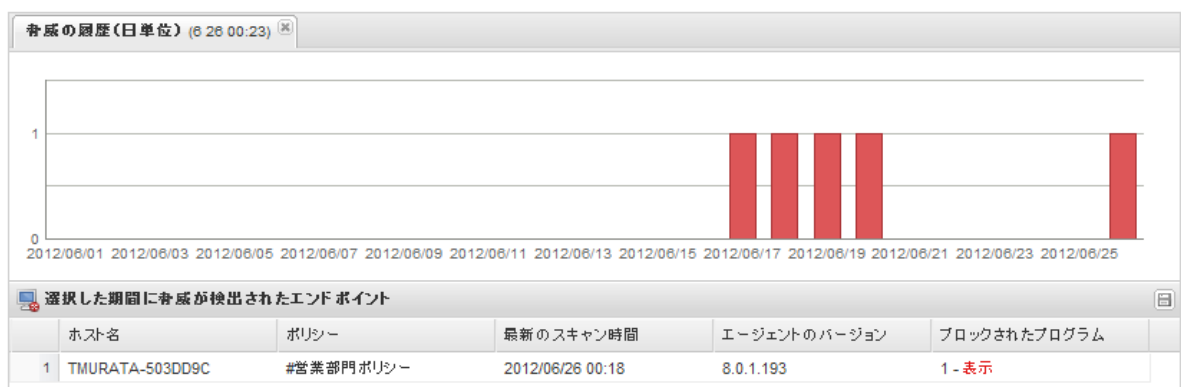

## 脅威の履歴(内訳)

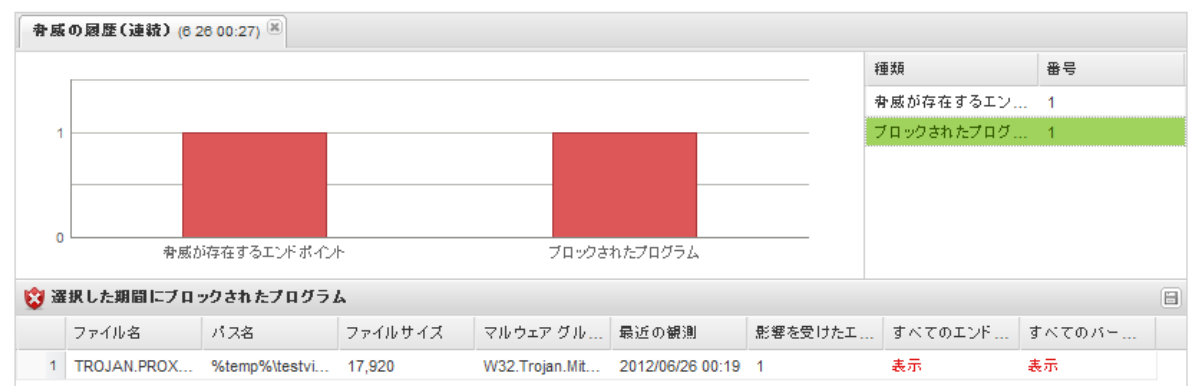

## 警告

#### 警告通知メッセージをカスタマイズして設定することができます。

| ← → C ♠ Attps://j             | a-my.webrootanywhere.com/sdr     | nypcsecurity/endpo  | ointprotec | tion.aspx?  | pxsc=5182b9   | 39-4991-   | 485b-92    | 68-5f85b870 | 6f0b1       | ☆ 😡 🗏           |
|-------------------------------|----------------------------------|---------------------|------------|-------------|---------------|------------|------------|-------------|-------------|-----------------|
| 8 Google 🕒 Webroot Outlook ·· | 🛛 🖻 ITSS HelpDesk 📄 Oracle Web A | pplic… 🛞 Webroot In | tranet 🕒   | Webroot VPN | 🗀 Webroot     | 🌍 Top 5 Br | owsers fr. | · 🔞 Webroot | Softwar…    |                 |
| Secure Anywher                | ſe.                              |                     |            |             |               |            |            |             |             | a@webroot.com + |
| ホーム エンドポイント プロラ               | ウション                             |                     |            |             |               |            |            | II.         | バボイントの検索 9  | . ■コンソールを変更する)  |
| 状態   ポリシー   グループの管            | 理 レポート 警告 オーバーライド                | ログ 資料               |            |             |               |            |            |             |             |                 |
| ⊠ 警告                          |                                  |                     |            |             |               |            |            | ¢           | 🛐 配信先リスト    |                 |
| ❸作成   ●削除   ⊠一時停止 /           | 再開                               |                     |            |             |               |            |            |             | 😗 作成   😂 削除 |                 |
| 警告の名前                         | 警告のタイプ                           | 配信先リスト              | 作成日        | 作成者         |               | 編集日▼       | 編集者        | 状態          | リストの名前 →    | 電子メールアドレス       |
| 感染に関する警告                      | 感染が検出されました                       | 感染リスト               | 2013/0     |             | mori@webroot  | 2013/0     | taki.na    | アクティブ       | インストールのリスト  | kamura@we       |
| ウェブルート システムメッセージ              | システムメッセージ                        | システムメッセージ           | 2013/0     |             | nori@webroot  | 2013/0     | taki.na    | アクティブ       | インストールの概要リ  | es@vccorp.net   |
| 感染の概要                         | 感染の概要                            | 感染の概要リスト            | 2013/0     |             | a@webroot.com | n 2013/0   | taki.na    | アクティブ       | システムメッセージ   | :u.fujimori@    |
| インストールの概要                     | インストールの概要                        | インストールの概要           | 2013/0     |             | nori@webroot  | 2013/0     | hideka     | アクティブ       | 感染の概要リスト    | camura@we       |
| インストールに関する警告                  | エンドボイントがインストールされました              | インストールのリスト          | 2013/0     |             | a@webroot.com | n 2013/0   | taki.na    | アクティブ       | 感染リスト       | :u.fujimori@    |

#### 作成できる通知メッセージは以下の4つです。

- 感染通知
- インストール通知
- 感染通知
- 感染概要通知

#### 警告通知を作成するには、作成をクリックし、4つのメッセージの中から選択し、名前を指定します。

| 警告の作成<br>ステップ 1: この警告に | こ名前を付けた後、警告のタイプを選択します        |       |
|------------------------|------------------------------|-------|
| 警告のタイプ:                |                              | ~     |
| 警告の名前:                 | 感染が検出されました                   |       |
|                        | エンドポイントがインストールされました<br>感染の概要 |       |
| キャンセル                  | インストールの概要                    |       |
| 警告の作成                  |                              |       |
| ステップ 1: この警告に          | 名前を付けた後、警告のタイプを選択します         |       |
| 警告のタイプ:                | 感染が検出されました                   | ~     |
| 警告の名前:                 | 感染警告 - Nakamura              |       |
|                        |                              |       |
| キャンセル                  |                              | 戻る 次へ |

#### 警告メッセージを送信する宛先リストを新規で作成するか、既存の宛先リストを選択します。

| 警告の作成          |                   |                     |      |
|----------------|-------------------|---------------------|------|
| ステップ 2: 既存の配信券 | リストを選択するか、またはこの警告 | を送信する電子メールのリストを新規に作 | 成します |
| 警告の受信者:        | ◎ 既存のリストを使用       | ◎ 新規リストの作成          |      |
| 配信先リストを選択:     | インストールのリスト        |                     | *    |
|                | インストールのリスト        |                     |      |
|                | システムメッセージ リスト     |                     |      |
| キャンセル          | 感染の概要リスト          |                     |      |
|                | 感染リスト             |                     |      |

#### 警告の作成

| ステップ 2: 既存の配信先リス              | れを選択するか、またはこの警     | 告を送信する電子メールのリストを新規に        | 作成します |
|-------------------------------|--------------------|----------------------------|-------|
| 警告の受信者:                       | ◎ 既存のリストを使用        | ◎ 新規リストの作成                 |       |
| リストの名前:                       | 警告通知先アドレス          |                            |       |
| 電子メールアドレス(コンマ<br>で区切る、最大 10): | ààààààà@webroot.co | m. t → → → → ₃@webroot.com |       |
|                               |                    |                            |       |
| キャンセル                         |                    |                            | 戻る 次へ |

デフォルトのメッセージにデータを追加するには、右側のプルダウンより選択し追加します。

#### メッセージをカスタマイズする場合も、ここで編集してください。

#### 警告の作成

| 電子メールの件名:          | 感染に関する警告[hostname][currentuser]                                                                                                    | データ入力 🔹                                              |
|--------------------|----------------------------------------------------------------------------------------------------|------------------------------------------------------|
| 電子メールメッセージの本<br>文: | 1 件の感染がエンドポイントにより最近検出されました:<br>ホスト名: [hostname]<br>グループ名: [groupname]<br>ポリシー名: [policyname]<br>キーコード: [keycode]<br>感染リスト:<br>[infectionlist.filename,malwaregroup,pathname] | ホスト名<br>グループ名<br>ポリシー名<br>キーコード<br>現在のユーザー<br>コンソール名 |

| 電子メールの件名:          | 感染に関する警告                                                                                                    |         | データ入力・                                                                                                    |
|--------------------|----------------------------------------------------------------------------------------------------|---------|----------------------------------------------------------------------------------------------------|
| 電子メールメッセージの本<br>文: | 1 件の感染が検出されました:<br>ホスト名: [hostname]<br>グループ名: [groupname]<br>ポリシー名: [policyname]<br>キーコード: [keycode]<br>IP アドレス: [ip]<br>ログインユーザー: [currentuser] | * III + | データ入力 ▼<br>ホスト名<br>グループ名<br>ポリシー名<br>初回確認日時<br>最終確認日時<br>最近の感染                                                       |
| キャンセル              | 🜪 戻る                                                                                                    | Į.      | オペレーティング システム<br>エージェントのバージョン<br>IP アドレス<br>MAC アドレス<br>国コード<br>キーコード<br>現在のユーザー<br>作業グループ<br>アクティブなディレクトリ<br>コンソール名 |

#### オーバーライド

未知のソフトウェアまたは検出された脅威に対してオーバーライドを作成し、判定を上書きすることができます。オーバ ーライドを作成するには、未知のソフトウェアもしくは検出された脅威の一覧から上書き対象を選択後、

| 🍠 オーバーライドを作成 | をクリックします。 |
|--------------|-----------|
|--------------|-----------|

オーバーライドをグローバルに適用すると、すべてのポリシーに有効な上書き設定になります。

| オーバーライドを作成                     |   |
|--------------------------------|---|
| 判定:                            | ~ |
| このオーバーライドをグローバ 📝<br>ルに適用しますか?: |   |
| 保存 キャンセル                       |   |

グローバルに適用しない場合には対象とするポリシーを選択します。

| オーバーライドを作成                  |          |   |
|-----------------------------|----------|---|
| 判定:                         |          | ~ |
| このオーバーライドをグロー<br>ルに適用しますか?: | 15       |   |
| ポリシー:                       |          | * |
|                             | 保存 キャンセル |   |

※ 判定には、ユーザーの権限に応じて[正当]もしくは[不正]が設定できます。

#### 設定されているオーバーライドは、[オーバーライド]タブから確認できます。

| ★ オーバーライド |                             |            |            |      |                  |           | ? |
|-----------|-----------------------------|------------|------------|------|------------------|-----------|---|
| 😯 f       | 😌 作成   😑 削除   🗐 CSV にエクスポート |            |            |      |                  |           |   |
|           | MD5                         | 共通のファイル名   | 共通のパス名     | 手動判定 | 作成日              | ポリシー      |   |
| 1         | 5626DA23E4618AF4            | HELLOC.EXE | %desktop%\ | 正当   | 2012/06/26 00:42 | #開発部門ポリシー |   |

上書き設定する対象ファイルの MD5 が分かれば、[作成]ボタンをクリックして上書き設定を行うことも可能です。

| オーハーフォトを作成                   |          |   |
|------------------------------|----------|---|
| MD5:                         |          |   |
| 判定:                          |          | ~ |
| このオーバーライドをグローノ<br>ルに適用しますか?: | ۲ 💟      |   |
| ſ                            | 保存 キャンセル |   |

オーバーライドで[不正]と指定されたファイルは、スキャン時に以下のようにWin32.LocalInfectとして検出されます。

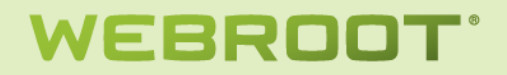

### スキャン結果: 1 <mark>脅威 検</mark>出

| 削除 | 脅威                                                           | 感染                  |
|----|--------------------------------------------------------------|---------------------|
| ~  | victim.exe 場所 c:\documents and settings\administrator\デスクトップ | Win32.LocalInfect.2 |
|    |                                                              |                     |
|    |                                                              |                     |
|    |                                                              |                     |
|    |                                                              |                     |
|    |                                                              |                     |
|    |                                                              |                     |

### ログ

### 変更ログ

ユーザーによる管理コンソールへのログインや、設定変更などの操作履歴を確認できます。

| 🍸 変更ログをフィルタリング                           | < | 1    | 2. 更口グ                    |         |                                                                                 | ?¢  |
|------------------------------------------|---|------|---------------------------|---------|---------------------------------------------------------------------------------|-----|
| 期間:                                      |   |      | 日付                        | イベントの種類 | <b>記</b> 紀 8月                                                                   |     |
| 2012/06/01                               |   | 1    | 2012/06/25 23:39          | エンドポイント | a@webroot.com が次を移動:<br>TMURATA-503DD9C (ポリシー:demo テストポリシ<br>〜) 現在のグループ:営業部門    |     |
| 2012/06/25                               |   | 2    | 2012/06/25 22:44          | ポリシー    | a@webroot.com が次を変更:<br>demo テストホリジー                                            |     |
| イベントの種類:                                 |   | 3    | 2012/06/25 22:44          | ポリシー    | a@webroot.com が次を変更:<br>demo テストポリシー                                            | E   |
| ノイルション<br>ユーザーの選択:                       | = | 4    | 2012/06/25 21:59          | エンドボイント | a@webroot.com が次を移動:<br>TMURATA-503D09C (ポリシー:demoテストポリシ<br>ー) 現在のグループ:営業部門     |     |
| tatsunobu.murata@webroot.c ×<br>グループの選択: |   | 5    | 2012/06/25 21:51          | エンドボイント | a@webroot.com が次を移動:<br>TMURATA-503DD9C (ポリシー : demo テストポリシ<br>ー) 現在のグループ: 営業部門 |     |
| フィルタなし                                   |   | 6    | 2012/06/25 21:51          | ポリシー    | a@webroot.com が次を変更:<br>demo テ ストポリシー                                           |     |
| demo テストポリシー                             |   | 7    | 2012/06/25 21:51          | ポリシー    | a@webroot.com が次を変更:<br>demo テ ストポリシー                                           |     |
| 送信                                       |   | 8    | 2012/06/25 21:31          | エンドポイント | a@webroot.comが次を移動:                                                             | -   |
|                                          | - | - 14 | 4   ベージ 🔢 1 / 1   🕨 🕅   🧞 |         | 13 件中 1 - 13 冬                                                                  | 主表示 |

ログに対して以下のフィルタをかけることができます。

- 日付

ログを参照する日付を指定することができます。

- イベント 操作の対象をグループ、エンドポイント、ポリシー、オーバーライド、ログオンから選択することができます。
- ユーザー 操作を行ったユーザーを選択することができます。
- グループ
   操作対象のグループを選択することができます。
- ポリシー
   操作対象のポリシーを選択することができます。

#### コマンドログ

#### 発行されたエージェントコマンドの一覧を確認できます。

| ( <del>1</del> ) # |                          |                    |                                   |                  |      |   |
|--------------------|--------------------------|--------------------|-----------------------------------|------------------|------|---|
|                    | ホスト名                     | コマンド               | パラメータ                             | リクエ ストされ た日      | 状態   |   |
| 1                  | TMURATA-503DD9C          | DOS コマンドを実行        | dir                               | 2012/06/25 23:43 | 実行済み | - |
| 2                  | TMURATA-503DD9C          | カスタマーサポートの診断       | http://download.webroot.com/wsabl | 2012/06/25 23:38 | 実行済み |   |
| з                  | TMURATA-D600             | カスタマーサポートの診断       | http://download.webroot.com/wsabl | 2012/06/25 23:38 | 受信待ち | E |
| 4                  | TMURATA-503DD9C-9919A232 | カスタマーサポートの診断       | http://download.webroot.com/wsabl | 2012/06/25 23:38 | 受信待ち |   |
| 5                  | TMURATA-503DD9C          | カスタマーサポートの診断       | http://download.webroot.com/wsabl | 2012/06/25 23:22 | 実行済み |   |
| 6                  | TMURATA-503DD9C          | 信頼できないプロセスの強制終了    |                                   | 2012/06/25 23:17 | 実行済み |   |
| 7                  | TMURATA-503DD9C          | 信頼できないプロセスの強制終了    |                                   | 2012/06/25 23:17 | 実行済み |   |
| 8                  | TMURATA-503DD9C          | ファイアウォールによりブロックされた |                                   | 2012/06/25 23:14 | 実行済み |   |
| 9                  | TMURATA-503DD9C          | すべてのファイルとプロセスを再検証  |                                   | 2012/06/25 23:11 | 実行済み |   |